# LinkedOmics

A Web-based platform for analyzing cancer-associated multi-dimensional data

# Manual

First edition 4 April 2017 Updated on June 16, 2021

LinkedOmics is a publicly available portal (<u>http://linkedomics.org/</u>) that includes multi-omics data from 32 TCGA cancer types and 10 CPTAC cancer cohorts. The platform includes data from methylation (gene level), copy number variation (focal and gene level), mutation (site and gene level), mRNA expression (gene level), miRNA expression (gene level), RPPA (analyte and gene level) and clinical data (phenotype) related to primary tumors from 11,158 patients. It also includes mass spectrometry-based proteomics and phosphoproteomics data generated by the Clinical Proteomic Tumor Analysis Consortium (CPTAC).

Note:

LinkedOmics is best run with the browser Chrome Version 56.0.2924.87+. If you are using Safari, then enable the hidden Develop menu: Pull down the "Safari" menu and choose "Preferences". Click on the "Advanced" tab. Check the box next to "Show Develop menu in menu bar". Click Develop menu on top panel and select Chrome/Firefox as the browser

# Contents

| 1 | Introduction<br>1.1 Overview<br>1.2 Citation<br>1.3 Get Assistance                                                                                                    | 3-4<br>3<br>4<br>4                            |
|---|----------------------------------------------------------------------------------------------------|-----------------------------------------------|
| 2 | Data Source<br>2.1 Source<br>2.2 "Omics" Data<br>2.3 Data Curation and Integration                                                                                                    | 5-8<br>5<br>6<br>7                            |
| 3 | Quick Start<br>3.1 Web Interface<br>3.2 Query Panel<br>3.2.1 LinkFinder Module<br>3.2.2 LinkInterpreter Module<br>3.2.3 LinkCompare Module<br>3.3 Statistical Analysis<br>3.4 Meta-Analysis<br>3.5 Visualization methods | 9-23<br>9<br>11<br>12<br>17<br>22<br>22<br>22 |
| 4 | Case Study<br>4.1 <i>RB1</i> Mutation associated genes in Bladder cancer and<br>enrichment of transcription factor targets                                                                                               | 24-31<br>24                                   |
| 5 | Data Sharing and Annotation<br>5.1 Data Format<br>5.2 Annotation File Submission Guidelines                                                                                                    | 32-33<br>32<br>32                             |
| 6 | References                                                                                                    | 34                                            |

### 1. Introduction

#### 1.1 Overview

LinkedOmics provides a unique platform for biologists and clinicians to access, analyze, and compare cancer multi-omics data within and across tumor types. The web application has three analytical modules: LinkFinder, LinkInterpreter, and LinkCompare. LinkFinder allows users to search for attributes that are associated with a query attribute, such as mRNA or protein expression signatures of genomic alterations, candidate biomarkers of clinical attributes, and candidate target genes of transcriptional factors, microRNAs, or protein kinases. Scatter plots, box plots, or Kaplan-Meier plots are used to visualize analysis results. Association between the query attribute and individual attributes in the search space can be calculated using an appropriate statistical test depending on the data types of the two attributes. Each query in LinkFinder will return statistical test results for all attributes in the user-defined search space (e.g. all mRNA transcripts or all proteins) and each result can be visualized. To derive biological insights from the association results, the LinkInterpreter module performs enrichment analysis based on Gene Ontology, biological pathways, and network modules, among other functional categories. The LinkCompare module uses visualization functions (interactive Venn diagrams, scatter plots, and sortable heatmaps) and meta-analysis to compare and integrate the association results generated by the LinkFinder module, which supports multi-omics analysis in a single cancer type or pan-cancer analysis.

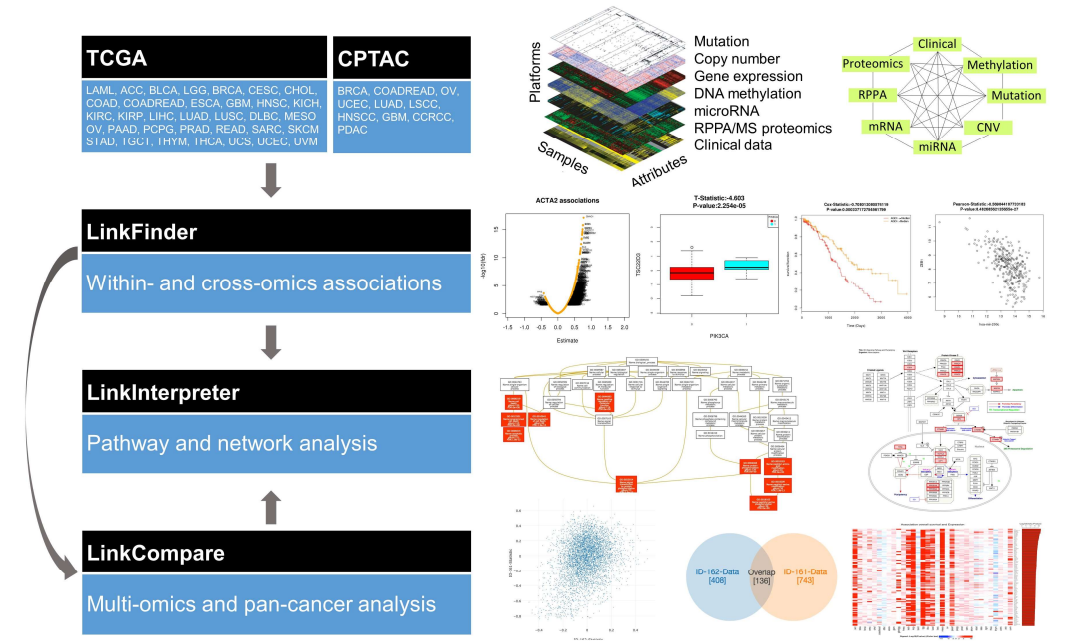

**Figure 1. LinkedOmics overview.** The data for cancer cohorts are obtained from the TCGA and CPTAC portals. The upper panel shows multi-dimensional omics data and possible pair-wise associations. The user can access the data and perform directed analysis using three major modules: LinkFinder (performs omics association), LinkInterpreter (pathway enrichment and network analysis),

and LinkCompare (multi-omics or pan-cancer analysis). The right panel shows the analysis results obtained from LinkedOmics respective to each module.

#### 1.2 Citation

Suhas V Vasaikar, Peter Straub, Jing Wang, Bing Zhang, LinkedOmics: analyzing multi-omics data within and across 32 cancer types, *Nucleic Acids Research*, Volume 46, Issue D1, 4 January 2018, Pages D956–D963, <u>https://doi.org/10.1093/nar/gkx1090</u>

#### 1.3 Get Assistance

For assistance, post your problem in the user forum at <u>https://groups.google.com/forum/#!forum/linkedomics\_zhanglab</u>. User can also email admin@Linkedomics at <u>linkedomics.zhanglab@gmail.com</u>.

# 2. Data Source

#### 2.1 Source

TCGA genomic, epigenomic, and transcriptomic data were downloaded from the TCGA data portal, where the data are available at four different levels. Levels 1 through 4 correspond to raw, processed, segmented/interpreted, and summary data, respectively. To avoid redundant effort, we used pre-processed data from the Firehose Pipeline of the Broad Institute (<u>http://gdac.broadinstitute.org/</u>). Clinical data for the tumors were downloaded from the TCGA data portal (<u>http://cga-data.nci.nih.gov/tcga</u>). The clinical data includes overall survival time, tumor site, age, histological type, lymphatic invasion status, lymph node pathologic status, primary tumor pathologic spread, tumor stage, and radiation therapy status. Molecular subtype, tumor purity, and platinum status data are obtained from the literature.

CPTAC proteomic data include global protein expression data and posttranslational modification (PTM) data generated by mass spectrometry (MS)based shotgun proteomics. These data are available at the raw, mzML, peptidespectrum match (PSM), and protein levels through the CPTAC data portal (<u>https://cptac-data-portal.georgetown.edu/cptacPublic/</u>). All downloaded datasets were properly normalized and stored in the database.

| Cancer Cohort                                          | Samples | Unique<br>Samples |
|--------------------------------------------------------|---------|-------------------|
| Adrenocortical carcinoma (ACC)                         | 92      | 92                |
| Bladder urothelial carcinoma (BLCA)                    | 412     | 412               |
| Breast invasive carcinoma (BRCA)                       | 1097    | 1097              |
| Cervical and endocervical cancers (CESC)               | 307     | 307               |
| Cholangiocarcinoma (CHOL)                              | 45      | 45                |
| Colorectal adenocarcinoma (COADREAD)                   | 629     | 629               |
| Lymphoid Neoplasm Diffuse Large B-cell Lymphoma (DLBC) | 48      | 48                |
| Esophageal carcinoma (ESCA)                            | 185     | 185               |
| Glioblastoma multiforme (GBM)                          | 595     | 595               |
| Glioma (GBMLGG)                                        | 1110    |                   |
| Head and Neck squamous cell carcinoma (HNSC)           | 528     | 528               |
| Kidney Chromophobe (KICH)                              | 113     | 113               |
| Pan-kidney cohort (KICH+KIRC+KIRP) (KIPAN)             | 941     |                   |
| Kidney renal clear cell carcinoma (KIRC)               | 537     | 537               |
| Kidney renal papillary cell carcinoma (KIRP)           | 291     | 291               |
| Acute Myeloid Leukemia (LAML)                          | 200     | 200               |
| Brain Lower Grade Glioma (LGG)                         | 515     | 515               |
| Liver hepatocellular carcinoma (LIHC)                  | 377     | 377               |

**Table 1.** LinkedOmics contains primary tumor data obtained from the TCGA 2016<sup>a</sup> version.

| Lung adenocarcinoma (LUAD)                  | 522   | 522   |
|---------------------------------------------|-------|-------|
| Lung squamous cell carcinoma (LUSC)         | 504   | 504   |
| Mesothelioma (MESO)                         | 87    | 87    |
| Ovarian serous cystadenocarcinoma (OV)      | 591   | 591   |
| Pancreatic adenocarcinoma (PAAD)            | 185   | 185   |
| Pheochromocytoma and Paraganglioma (PCPG)   | 179   | 179   |
| Prostate adenocarcinoma (PRAD)              | 499   | 499   |
| Sarcoma (SARC)                              | 261   | 261   |
| Skin Cutaneous Melanoma (SKCM)              | 470   | 470   |
| Stomach adenocarcinoma (STAD)               | 443   | 443   |
| Stomach and Esophageal carcinoma (STES)     | 628   |       |
| Testicular Germ Cell Tumors (TGCT)          | 134   | 134   |
| Thyroid carcinoma (THCA)                    | 503   | 5 03  |
| Thymoma (THYM)                              | 124   | 124   |
| Uterine Corpus Endometrial Carcinoma (UCEC) | 548   | 548   |
| Uterine Carcinosarcoma (UCS)                | 57    | 57    |
| Uveal Melanoma (UVM)                        | 80    | 80    |
| Total 35                                    | 13837 | 11158 |

<sup>a</sup>The version obtained from firehose updated on 01/28/2016

#### Table 2. LinkedOmics contains data of 10 published CPTAC cohorts.

| Cancer Cohort                         | Samples |
|---------------------------------------|---------|
| Breast cancer                         | 122     |
| Clear Cell Renal Cell Carcinoma       | 110     |
| Colon Adenocarcinoma                  | 210     |
| Glioblastoma                          | 99      |
| Head-and-neck squamous cell carcinoma | 110     |
| Lung adenocarcinoma                   | 110     |
| Lung squamous cell carcinoma          | 108     |
| Ovarian Cancer                        | 83      |
| Pancreatic Ductal Adenocarcinoma      | 140     |
| Uterine Corpus Endometrial Carcinoma  | 95      |

#### 2.2 "OMICS" Data

- Clinical Data: Includes attributes like age, overall survival, pathological stage (I, II, III, IV), TNM staging, molecular subtype, number of lymph nodes, radiation therapy, tumor purity, and platinum status (only for OV)
- Copy Number (Level: Focal, Gene): Normalized copy number (SNPs) and copy number alterations for aggregated/segmented regions, per sample
- miRNA (Level: Gene): Normalized signals per probe or probe set for each participant's tumor sample
- Mutation (Level: Site, Gene): Mutation calls for each participant

- Methylation (Level: Site, Gene): Calculated beta values mapped to the genome, per sample
- RNAseq (Level: Gene, Isoform): The normalized expression signal of individual genes or isoforms (transcripts), per sample
- Expression Microarray (Level: Gene): Normalized mRNA expression for each gene, per sample
- RPPA (Level: Analyte, Gene): Normalized protein expression for each gene, per sample
- Proteomics (Level: Gene): Average is the log-ratio of sample reporter-ion to a common reference of peptide ions of peptides that match uniquely to the gene. Number of spectra matched to peptides that match uniquely to the gene.
- Phospho-proteomics (Level: Site and Gene): Average log-ratio of sample reporter-ion to a common reference of peptide ions associated with phosphorylated site combinations (CDAP Protein Report). For gene level data, maximum IQR (inter quartile region) used to select representative site towards gene level.
- Glycoproteomics (Level: Site and Gene): Average log-ratio of sample reporter-ion to a common reference of peptide ions associated with deglycosylated N-glycosylation site combinations (CDAP Protein Report). For gene level data, maximum IQR (inter quartile region) used to select representative site towards gene level.

#### For more information visit

https://cancergenome.nih.gov/abouttcga/aboutdata/datalevelstypes.

The omics data consist of continuous data (e.g. abundance of miRNA, mRNA, or protein), binary data (e.g. somatic mutation status), categorical data (e.g. tumor histological type), ordered categorical data (e.g. tumor stage), and survival data (e.g. patient disease-free survival time).

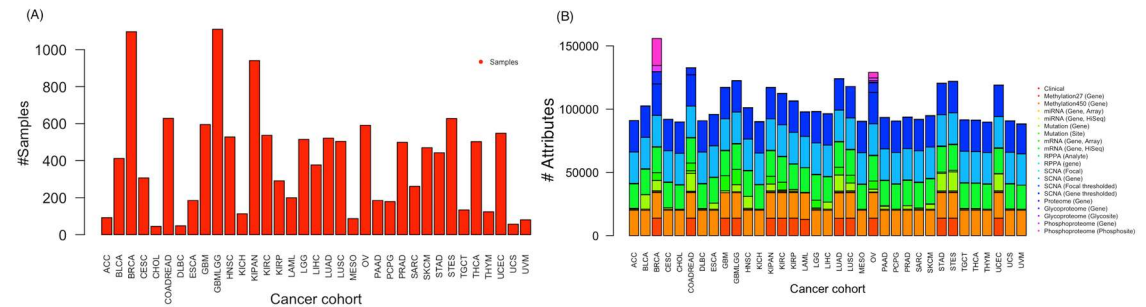

**Figure 2. Omics data for 32 cancer cohorts downloaded from TCGA (version 2016\_01\_28).** (A) The bar plot shows the number of cancer samples associated with cancer cohorts. (B) The omics data consist of clinical information, copy number variation, mutation, methylation, miRNA expression, mRNA expression, and protein expression by RPPA. Proteome BRCA from Broad institute, Proteome COADREAD from Vanderbilt University, Proteome OV from JHU-Johns Hopkins University/University of North Carolina, PNNL-Pacific

Northwest National Labs. Phosphoproteome BRCA from Broad institute, Phosphoproteome BRCA from PNNL-Pacific Northwest National Labs. Phosphosite BRCA and OV from Broad institute.

#### 2.3 Data Curation and Integration

The downloaded data were curated for NAs (>60%). For gene level data, the minimum number of observations required was 5 or more, while for mutation site level it was 3 or more. The TCGA cancer cohort data were submitted into the server-based "LinkedOmics Database" consisting of data specific tables. For example, breast cancer cohort (BRCA) patient-associated methylation, somatic mutation, mRNA expression, CNV, RPPA, miRNA, and phosphoproteome data are stored in assigned tables. A similar procedure was followed for the other cancer cohorts. Currently, the LinkedOmics database stores and delivers the relevant cancer cohort information as of 2016. The portal will be updated on a regular basis.

# 3. Quick Start

#### 3.1 Web Interface

The LinkedOmics web interface can be accessed using a guest login or personal login. The personal login saves the queried data.

|                     | ABOUT                                                                                                    | Login to Start                      |
|---------------------|----------------------------------------------------------------------------------------------------|-------------------------------------|
| A About             |                                                                                                    |                                     |
| & Login             | LinkedOmics is publicly available portal that includes multi-omics data from all 32 TCGA<br>Cancer types. It also includes mass spectrometry-based proteomics data generated by the                          | SignIno Registero Forgot password?  |
| OMICS Datatype      | Clinical Proteomics Tumor Analysis Consortium (CPTAC) for TCGA breast, colorectal and                                                                                                    | Username                            |
| @ Data Source       |                                                                                                    |                                     |
| Manual and tutorial | LinkFinder, LinkFinder allows users to search for attributes that are associated with a query                                                                                                    |                                     |
| B User Forum        | <ul> <li>attribute, such as mRNA or protein expression signatures of genomic alterations, candidate<br/>biomarkers of clinical attributes, and candidate target genes of transcriptional factors,</li> </ul> | Password R Enterne De sistemed      |
| A Nous/Lindoto      | microRNAs, or protein kinases. Analysis results can be visualized by scatter plots, box plots, or<br>Kanlan-Meier, plots. To derive biological insights from the association results, the                    | Enter as Registered                 |
| as newsyopoute      | LinkInterpreter module performs enrichment analysis based on Gene Ontology, biological                                                                                                    | submit users (can view              |
|                     | uses visualization functions (interactive venn diagram, scatter plot, and sortable heat map)                                                                                                    | nrevious session                    |
|                     | and meta-analysis to compare and integrate association results generated by the LinkFinder<br>module, which supports multi-omics analysis in a cancer type or pan-cancer analysis.                           | Enter as Guest                      |
|                     |                                                                                                    | search results)                     |
|                     | LinkedOmics provides a unique platform for biologists and clinicians to access, analyze                                                                                                    |                                     |
|                     | and compare cancer mater onnes data wrenin and across tanior types.                                                                                                    | Entor as quest without registration |

**Figure 3. LinkedOmics login page.** Users can access the query page through a personal account, which automatically stores the personal queries and results. Users also can login without a personal account but will not be able to view the previous queried results.

Other information can be obtained through the main page.

- About : Linkedomics Overview
- > Start : Login or enter as guest to explore
- > OMICS Data : Datasets incorporated into portal
- > Data Source : Source of the data
- Manual and tutorial : Manual to follow the portal
- > User Forum : Submit your queries or comments or discuss
- News/Update : Updates
- Share Your Data : How to share your omics data

#### 3.2 Query Panel

The main page is divided into two panels: navigation and query or output (**Figure 4**). A query (right panel) requires three items: a cancer cohort, search dataset (dataset from which attribute/gene will be selected), an attribute of interest (such as a particular gene or phosphorylation site), and a target dataset (dataset with association will be calculated) for pairwise associations with the attribute of interest.

Follow the steps,

- 1. First select the cancer cohort (say TCGA Breast Cancer, BRCA)
- 2. Select search dataset containing the attribute of interest (say the gene level mutation dataset).

- 3. Optional (Select population with particular characteristics. For example, select only "ER positive" patients for further analysis. Users can add more attributes with "OR" logic criteria).
- 4. Select attribute/gene of interest (say the TP53 gene).
- 5. Select target dataset with which possible pair-wise association analyses will be calculated (like RNAseq expression).
- 6. Select statistical method among LinkedOmics suggested options (For example, the relation between *TP53* gene mutations and mRNA expression of BRCA cohort patients can be studied by Student t-test or Wilcoxon test).

After selecting the appropriate statistical test, LinkFinder performs the computation on-the-fly on the server side and outputs the result in table format (**Figure 5**). [Note: The omics dataset panel for each cancer cohort was named based on features or annotations. The specific features and user submission requirements are given in **Section 5: Data Sharing and Annotation**].

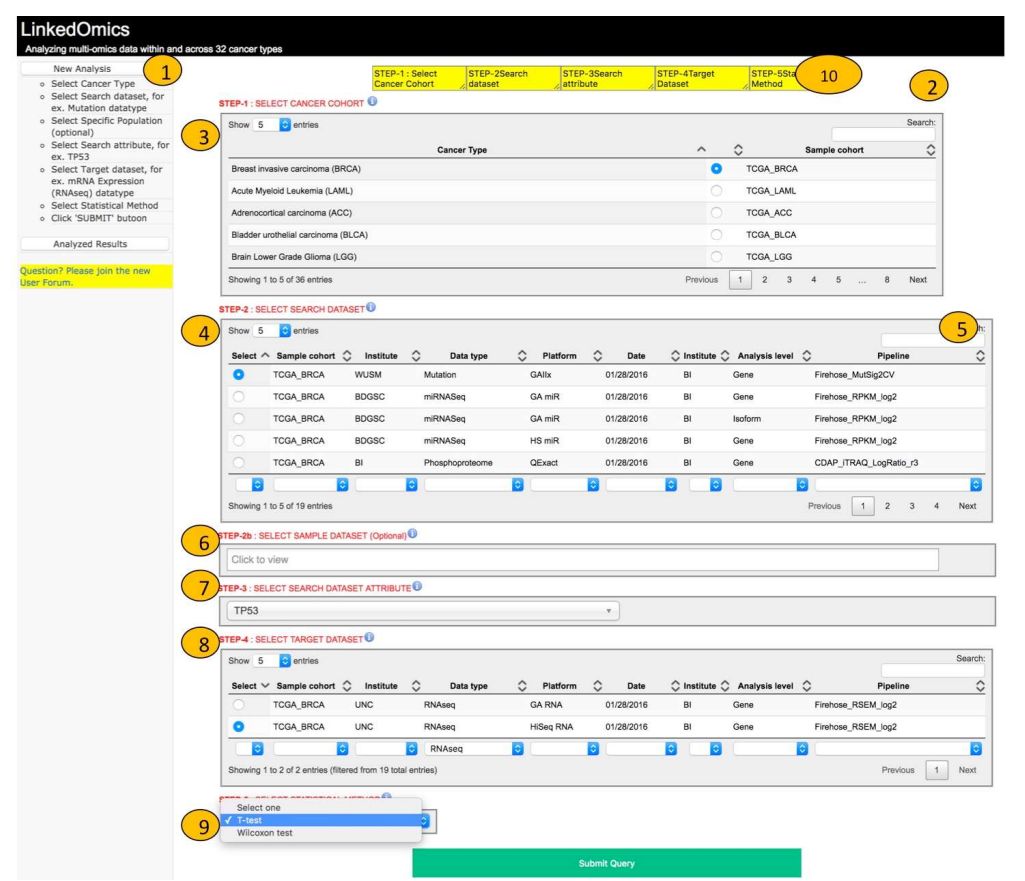

**Figure 4. The query panel.** The query page is divided into two panels: navigation (1) and query or output (2). From the right panel (query panel), the user can select the cancer cohort from 32 cancer types (35 cancer cohorts) (3). After selecting the cancer cohort, a search dataset panel appears (4) showing omics data available for the given cancer cohort. The user can search for a

specific dataset using the search bar (5). The user can also restrict the search to a sample population with particular characteristics (**optional**) (6). A search attribute must be selected after choosing the specific search dataset of interest (7). For pair-wise associations, the target dataset is selected from the target dataset panel (8). Based on the data types of the target dataset and the search attribute from the search dataset, an appropriate statistical method is selected (9). The user can visualize the stepwise selection progress at the top of the page (10).

We built a "data cart" system that allows users to store multiple sets of association results during analysis. Selecting the particular query from the data cart (or query summary options) will show the result.

#### 3.2.1 LinkFinder Module

The LinkFinder module allows users to search for statistically significant attributes that are associated with a query attribute. The search can be limited to a subspace (e.g. transcript abundance data, protein abundance data, or protein phosphorylation data). Association between the query attribute and individual attributes in the search space is calculated using an appropriate statistical test depending on the data types of the two attributes (see section **3.3 Statistical analysis**). Association results are returned to users in a column-sortable table (**Figure 5**). All of the analysis is performed on-the-fly.

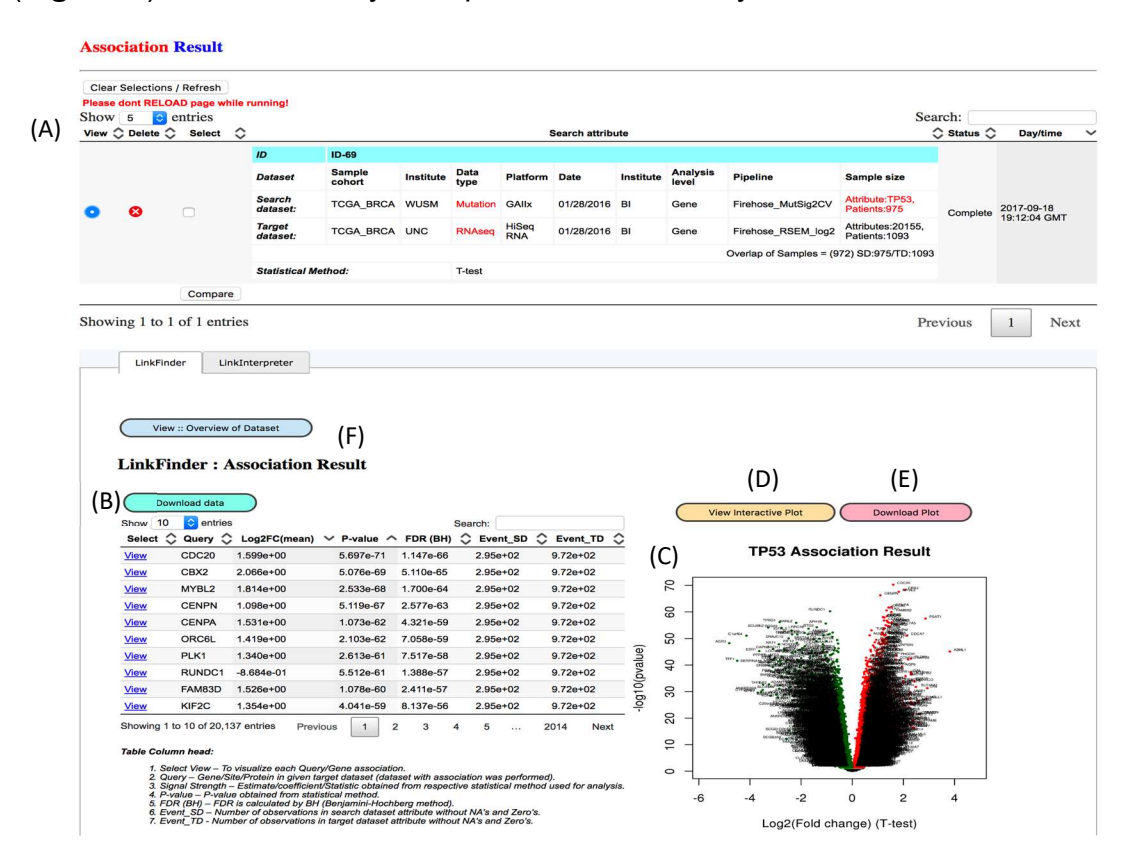

**Figure 5. Example output from the LinkFinder module**. (A) Tabular view showing the association between *TP53* mutation and mRNA expression in breast cancer. (B) Statistically significant correlation results using a T-test is shown in the lower panel. (C) The volcano plot showing the Log2(fold change) vs. – log10(p-value) obtained from analysis. The plot can be visualized interactively (D) or downloaded (E). The overall results summary is given in "Overview of datasets" (F).

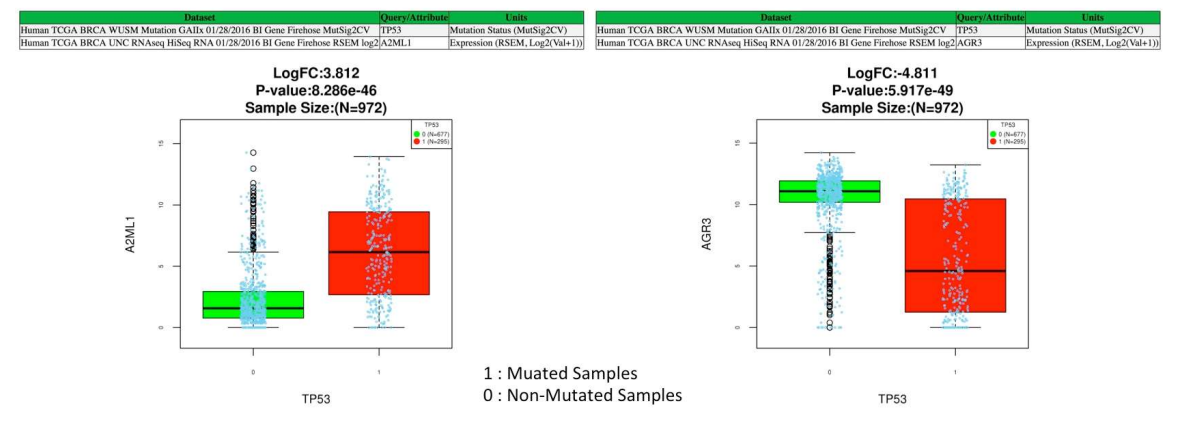

**Figure 6.** *TP53* mutation in breast cancer. *A2ML1* and *AGR3* gene expression in either direction is found to be significant in terms of log2(Fold change) and P-value. Positive correlation/up-regulation of *A2ML1* gene expression (A) and negative correlation/down-regulation of *AGR3* gene expression in *TP53*-mutant samples are shown (B).

The visualization of individual associations may differ depending on the data types and selected statistical analyses of the two associated attributes (**Figure 7A-C**).

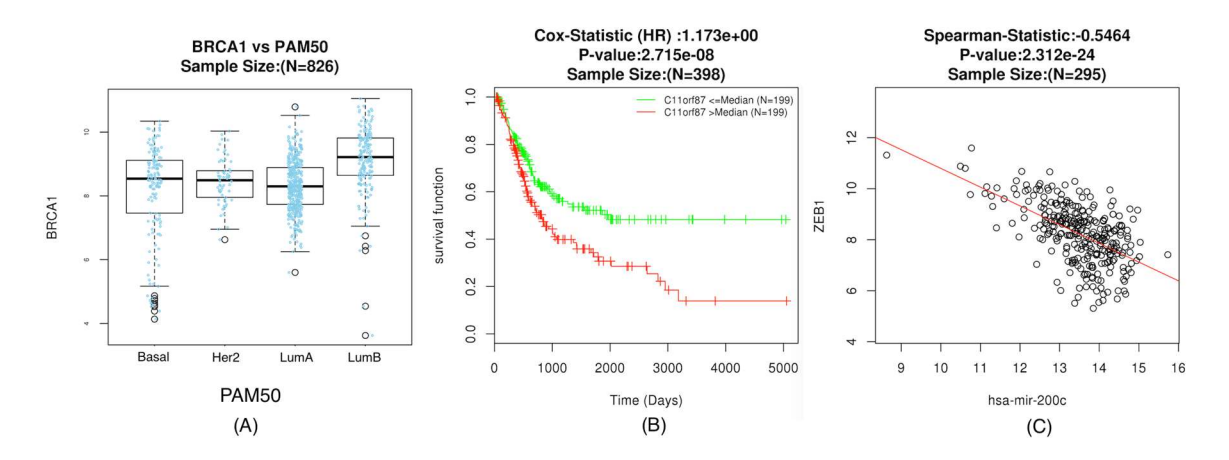

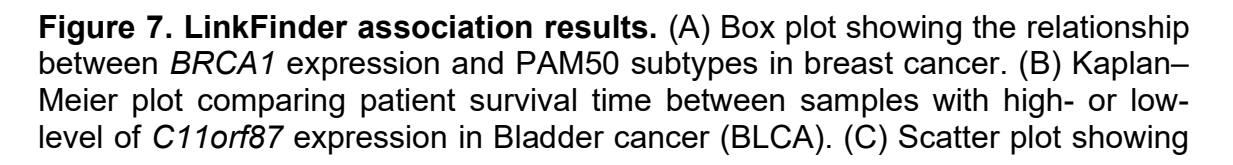

the relation between miRNA has-mir-200c and *ZEB1* gene expression in COADREAD.

#### 3.2.2 LinkInterpreter Module

LinkInterpreter performs gene enrichment analysis on genes of interest selected from the LinkFinder result. Clicking on the "LinkInterpreter" tab, which is next to the tab "LinkFinder", can access the enrichment panel. The panel shows a dropdown menu to select enrichment methods: ORA (over-representation analysis) or GSEA (gene set enrichment analysis) (Figure 8A-B). Selecting either method directs the user to the respective enrichment analysis parameter selection panel. Figure 8C shows the parameter selection panel for the ORA method of enrichment. The functional database is selected from the dropdown menu. Choices are GO Analysis (Biological process), GO Analysis (Cellular Component), GO Analysis (Molecular Function), KEGG pathway, Reactome pathway, Wiki Pathway, Kinase target enrichment, miRNA target enrichment, transcription target enrichment, and PPI network enrichment (Figure 8F). Significance criteria can be selected as FDR (False discovery rate [BH]), p-value, or Top (Figure 8D). Further, the user can select positively correlated genes or negatively correlated genes with respect to the question under study (menu Select sign (or direction)). The direction is obtained from the test statistic. The user can also select the "Both" option. Significance for FDR or P-value can be chosen as per the user-set threshold (default 0.05). Top genes also can be selected with the user-defined number (default 100). The GSEA-based analysis can be performed by selecting the GSEA method selection (Figure 8E). The functional databases are shown in Figure 8F.

The submit button directs the user to a new page. The new page has 2 tabs: "View Filtered Data" and "View Enrichment Results" (**Figure 9**). The Enrichment results tab displays the results obtained using the chosen functional database (here *Gene ontology for biological process*). The summary of results can be accessed from the tab "*Summary*" (**Figure 9A**), GOSlim (**Figure 9B**), and enrichment analysis (**Figure 9C**) can be found using the three or four tabs. Finally, the user can download the results from "Result Download" link on the summary page (**Figure 9D**). Users should go through the summary page for more information.

The "View Filtered Data" tab displays the genes or attributes selected based on the user-defined criteria (**Figure 10A**). A table is shown with attributes and relevant metric (FDR or P-value and Statistic). Further, the user can select the button "IdeogramViewer" for the chromosomal view (**Figure 10B**). In the chromosomal view, genes are highlighted with red bars. Users can click on each red bar to view the gene of interest.

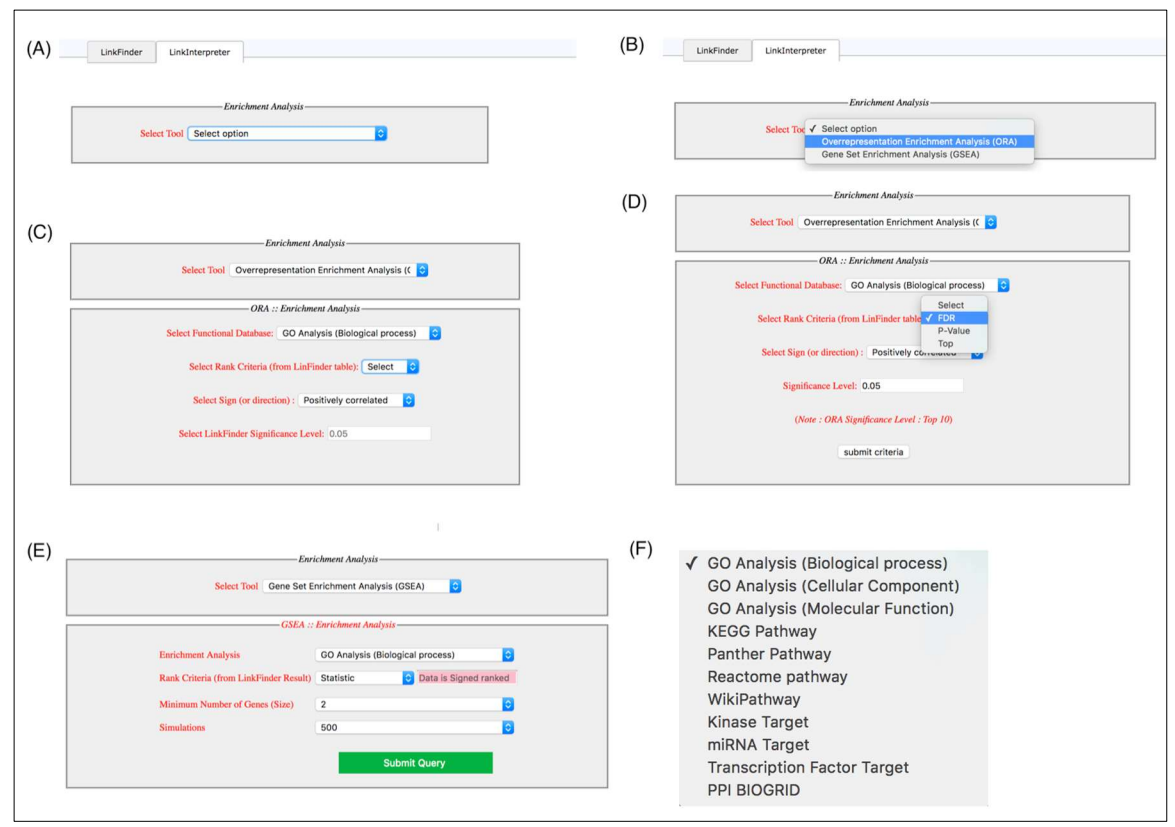

**Figure 8. LinkInterpreter overview.** LinkInterpreter facilitates enrichment-based analysis using ORA (over-representation analysis) or GSEA (gene set enrichment analysis) (A, B). In the ORA panel, the user can select a functional database (C) and a significant gene list based on FDR, p-value, or top number of significant genes (D). In the GSEA panel, the user can select rank criteria, minimum number of genes in the list, and number of simulations (E). The functional databases are shown in (F).

| Enrichment Analysis                                                                            |                                                                       |                                                                              |
|------------------------------------------------------------------------------------------------|-----------------------------------------------------------------------|------------------------------------------------------------------------------|
|                                                                                                | Select Tool Overrepresentation Enrichment Analys v                    |                                                                              |
| - ORA :: Enrichment Analysis                                                                   |                                                                       | -                                                                            |
|                                                                                                | Select Functional Database: GO Analysis (Biological process)          |                                                                              |
|                                                                                                | Select Rank Criteria (from LinFinder table): Top                      |                                                                              |
|                                                                                                | Select Sign (or direction) : Positively correlated                    |                                                                              |
| Selected Genes                                                                                 | Select LinkFinder Top genes: 100                                      |                                                                              |
| threshold                                                                                      | (Note : ORA Significance Level : Top 10)                              |                                                                              |
| I I I I I I I I I I I I I I I I I I I                                                          | submit criteria                                                       |                                                                              |
| +                                                                                              |                                                                       |                                                                              |
| View Filtered Data View Enrichment R                                                           | Enrichment result                                                     |                                                                              |
|                                                                                                | Selected criteria: Top, Postively correlated                          |                                                                              |
| WebGestalt Translating g                                                                       | ased GEne SeT AnaLysis Toolkit                                        |                                                                              |
| Summary                                                                                        |                                                                       |                                                                              |
|                                                                                                |                                                                       | (D) <u>Result Download</u>                                                   |
|                                                                                                |                                                                       | (D) <u>Result Download</u>                                                   |
| Job summary                                                                                    |                                                                       | (D) Result Download<br>(A) ~                                                 |
| Job summary                                                                                    |                                                                       | (D) Result Download (A) ∨                                                    |
| Job summary<br>GO Slim summary for the us                                                      | ser uploaded IDs                                                      | (D) <u>Result Download</u><br>(A) ~<br>(B) ~                                 |
| Job summary<br>GO Slim summary for the us<br>Enrichment Results                                | ser uploaded IDs<br>(C)                                               | <ul> <li>(D) <u>Result Download</u></li> <li>(A) ∨</li> <li>(B) ∨</li> </ul> |
| Job summary<br>GO Slim summary for the us<br>Enrichment Results<br>Redundancy reduction: () Al | ser uploaded IDs (C) II () Affinity propagation () Weighted set cover | (D) <u>Result Download</u><br>(A) ∨<br>(B) ∨                                 |

Figure 9. Selection of the ORA method of enrichment using the functional database "GO analysis (Biological Process)". The top 100 genes are selected for genes positively correlated with the *TP53* mutation in the breast cancer cohort.

Selected genes based on input threshold

| fiew Filtered Data View Enrichment Re | esults                                                         | THE UNIVERSITY OF TEXAS                                                                                                    |
|---------------------------------------|----------------------------------------------------------------|----------------------------------------------------------------------------------------------------|
|                                       | Selected criteria: Top. Postively correlated                   | MDAnderson Ideogram Viewer                                                                                                    |
|                                       |                                                                | Gancer Center                                                                                                    |
|                                       | Selected Significant Genes                                     | Making Cancer History"                                                                                                    |
| Show 10 😋 entries                     | Search:                                                        | I gene1 Zoom Reset Zoom Out Zoom In                                                                                                    |
| Atttribute ^                          | Metric                                                         | Oncogene                                                                                                    |
| A2ML1                                 | Top P-value: 8.2858025682253E-46 (Statistic :3.8117905595474)  | Cuppressor                                                                                                    |
| ANLN                                  | Top P-value: 1.1860663654666E-48 (Statistic :1.281000298926)   |                                                                                                    |
| AURKA                                 | Top P-value: 4.5825674968602E-53 (Statistic :1.1759307968856)  |                                                                                                    |
| AURKB                                 | Top P-value: 2.7621963759518E-55 (Statistic :1.4679554805598)  | chr2                                                                                                    |
| BIRC5                                 | Top P-value: 8.8971182498201E-49 (Statistic :1.3617204846907)  | chr3 main and an an an an an an an an an an an an an                                                                                                    |
| BUB1                                  | Top P-value: 2.9756900069893E-50 (Statistic :1.2297365115289)  | chr5                                                                                                    |
| C15orf42                              | Top P-value: 5.7946132194602E-57 (Statistic :1.3804636807451)  | chr6 transmission and the second second s                                                                                                    |
| C16orf57                              | Top P-value: 6.2733125450179E-43 (Statistic :0.68519512805748) | chr7 III and in the second second sec |
| C16orf61                              | Top P-value: 1.879221485997E-46 (Statistic :0.7154237783842)   | chr9                                                                                                    |
| C1orf106                              | Top P-value: 7.6722056867943E-43 (Statistic :2.1831966011566)  | chr10 christian christian  |
| Showing 1 to 10 of 100 antrias        | Description 1 2 2 4 5 10 Nave                                  | chr11 chr12                                                                                                    |
| Showing 1 to 10 of 100 entries        | Flevious 1 2 5 4 5 10 Next                                     | chr13 chr13                                                                                                    |
|                                       | << MDAnderson::ldeogramviewer >>                               | chr14                                                                                                    |
|                                       |                                                                | chr16                                                                                                    |
|                                       | ()                                                             | chr17 chr main in the second second                                                                                                    |
|                                       | (A)                                                            | chr18 chr19                                                                                                    |
|                                       |                                                                | chr20                                                                                                    |
|                                       |                                                                | chr21                                                                                                    |
|                                       | (0)                                                            | chr22                                                                                                    |
|                                       | (B)                                                            | chrY The second second s                                                                                                    |

**Figure 10. LinkInterpreter results.** (A) The "View Filtered Data" tab shows the filtered gene list from the LinkFinder result. (B) The selected genes and their chromosomal locations are shown using "IdeogramViewer" (<u>http://bioinformatics.mdanderson.org/main/IdeogramViewer:Overview</u>).

The GOSlim result (biological process, cellular component, and molecular function categories) is shown (**Figure 11A**). The result is obtained for the *TP53* mutation-associated significant gene enrichment analysis (FDR < 0.05). Enrichment results can be visualized in different ways in the tabs (**Figure 11B**). The bar chart ranks gene sets by enrichment ratio and uses colour to indicate if it is significant. The volcano plot shows both the enrichment ratio and FDR in log scale. The visualization of the Gene Ontology (GO) for biological process is shown using a parent-child hierarchical relationship. The FDR is depicted as the colour in the graph.

"GSEA" method of enrichment selection displays the parameter selection panel. Users can select the functional database as described in **Figure 8**. The teststatistic or signed p-value is used to perform the analysis. Users can select a minimum number of genes and number of simulations for their analysis (**Figure 12A**). The enrichment results are shown similar to ORA results in general. Bar chart could have two directions and scale with normalized enrichment score. In the detail panel for each gene set, the GSEA enrichment plots is shown (**Figure 12B**). The biological processes affected by *TP53* mutation are shown here.

The enrichment analysis is carried out by our popular tool WebGestalt (<u>http://www.webgestalt.org</u>). The WebGestalt API provides a gene level analytical tools platform for the interpretation (including pathway and ontology visualization) of LinkFinder results.

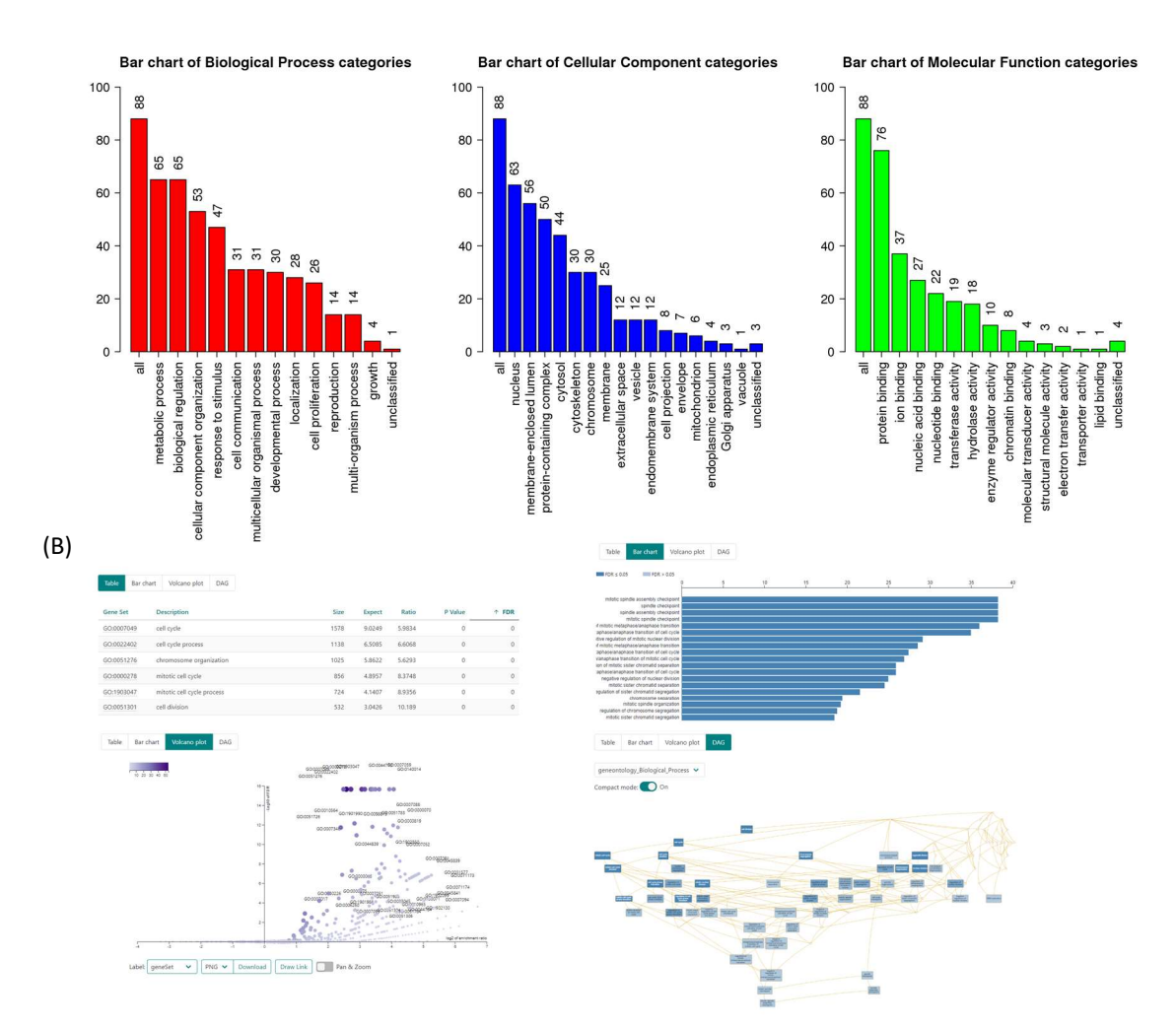

**Figure 11. ORA GO results for the** *TP53* **mutation associated with gene expression.** (A) The GOSlim result (biological process, cellular component, and molecular function categories) obtained using the ORA method is shown. (B) Tabs visualize enrichment results in table, bar chart, volcano plot and GO diagram. The user can download the image by clicking on the download button.

(A)

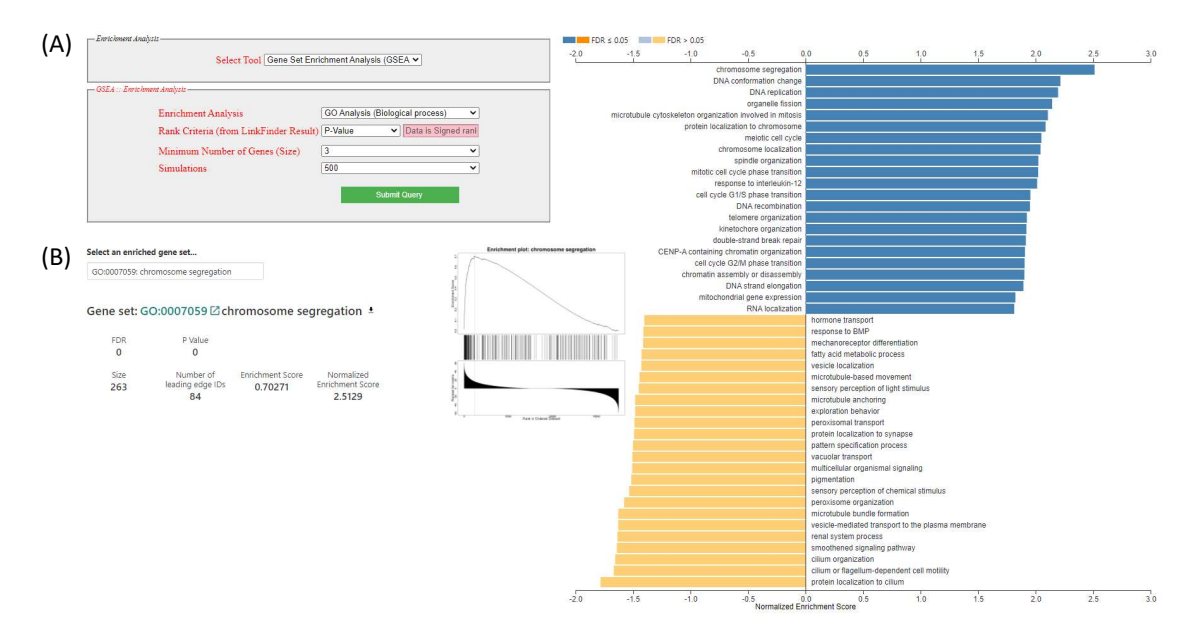

**Figure 12. Example of GSEA enrichment results.** (A) Selection of the "GSEA" method of enrichment using the functional database "GO analysis (Biological Process)". (B) Directional bar chart and GSEA plot are unique and shown for GSEA results.

#### 3.2.3 LinkCompare Module

LinkCompare performs comparisons between multiple association results generated from LinkFinder. Possible comparisons include those on the same dataset (e.g. proteins associated with *KRAS* mutation vs *BRAF* mutation), or with the same query attribute on datasets from different omics platforms (e.g. genes associated with miR21 in the colorectal cancer RNA-Seq vs shotgun proteomics datasets), tumor types (e.g. genes associated with disease-free survival in colorectal, breast, or ovarian cancer), or tumor subtypes (e.g. proteins associated with AKT phosphorylation in colorectal tumors with or without *KRAS*<sup>G12D</sup> mutation). To easily interpret the results, users can select visualization tools to facilitate the comparison.

The LinkCompare module combines the confidence obtained from each omicsassociated statistical analysis and performs meta-analysis. Users should refer to our Manuscript for more information. The meta-analysis is performed using the Stouffer method (Stouffer, 1949). The metaP package is used to obtain the result (Dewey, 2017). The result obtained using the Stouffer method is displayed on the web portal in the tabular format. Here we have shown the comparison between *RB1* mutation on RNA expression in the breast cancer cohort (BRCA) and bladder cancer cohort (BLCA). The Linkfinder-based *RB1* mutation association with RNA expression is shown in **Figure 13A**. To select the comparison, users should click on the checkbox in the Select panel on each respective query result to compare (**Figure 13B**) and then click the "Compare" button on the bottom of the table. After clicking the button, a new panel appears at the bottom, which performs the comparison on-the-fly. It usually takes ~40-60s for two query datasets, and ~60-90s for three datasets. The compare module performs metaanalysis and returns a table and figures (**Figure 13C**). The result output consists of

- Table (**Figure 13**, which shows the LinkFinder result for each selected query type)
  - **Figure 14E**: The attributes such as genes observed in each LinkFinder results are shown.
  - Figure 14F: We displayed the query results with specific ID-types. Users should refer to each ID-type given in the upper selection panel. The statistic, P-value, and FDR by BH for each query result (or ID-type) are shown in the table.
  - **Figure 14G**: The meta-analysis result obtained using the Stouffer method such as meta statistic (sumz\_stat), meta P-value (sumz\_P), and meta FDR (sumz\_FDR) are displayed in the table.
- Download Table (Figure 14H, the user can download the result in text format).
- Scatter Plot (**Figure 14I**, the user can visualize the comparison between two omics query comparisons using a scatter plot).
- Venn Plot (**Figure 14J**, the user can visualize the comparison between two omics query comparisons using a Venn diagram).

Further, the user can perform an enrichment analysis (pathway, transcription factor, or kinase targets) on meta-analysis obtained results (**Figure 14K**).

Please Note:

- Only the same level data type results are comparable. For example, users can compare "gene level" data with "gene level" but not with other data type levels such as "site level", "analyte level", "focal level", "miRNA level," and "phosphosite level".
- When a user selects a query result for comparison, the portal automatically disables other data type level options.

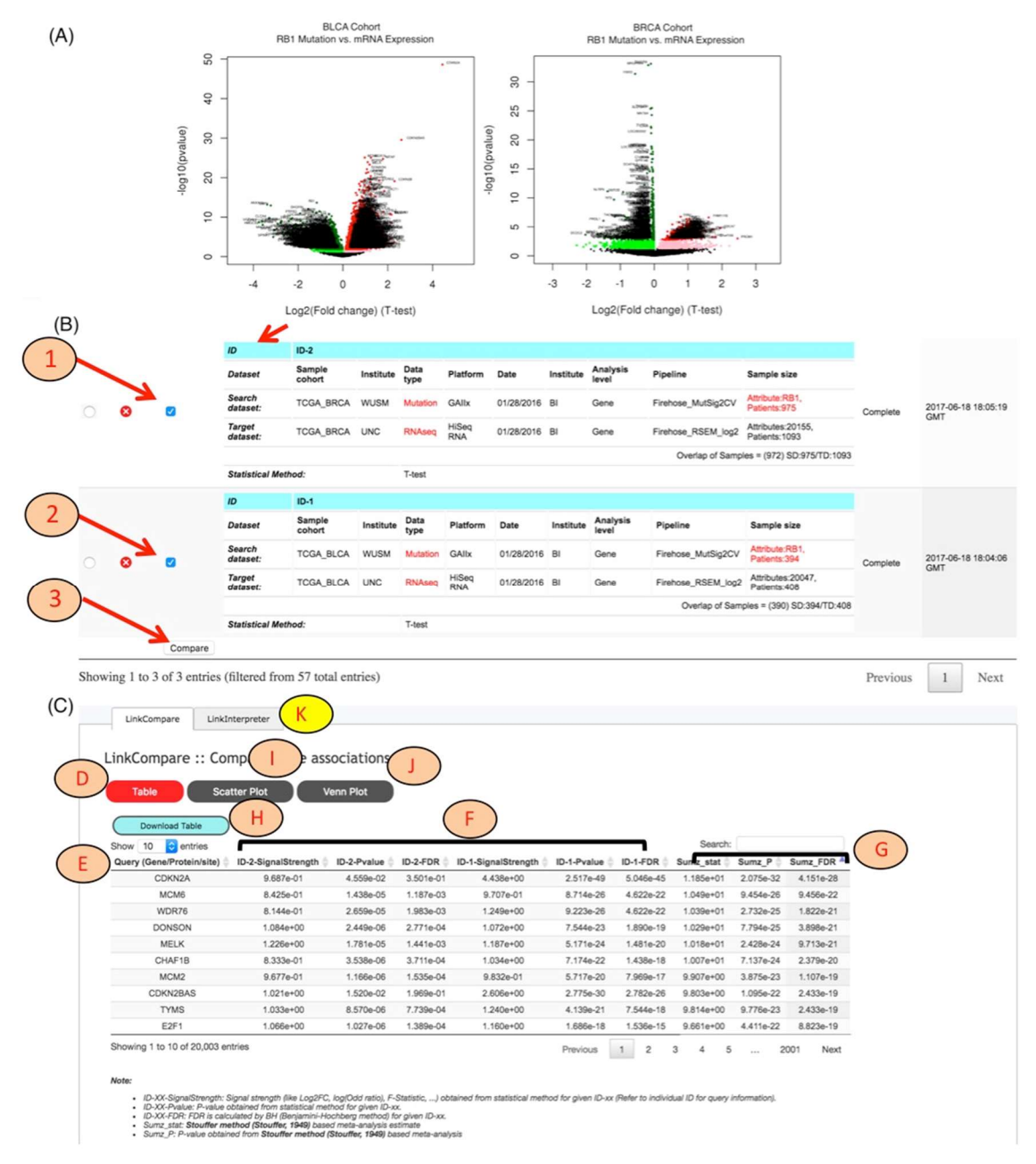

**Figure 13. LinkCompare example.** (A) Linkfinder-based *RB1* mutation correlation on mRNA expression in two different cancer cohorts. (B) The comparison between the omics-query dataset performed by selecting the checkbox in the select panel in each LinkFinder query result. Click on the "Compare" button to perform the comparison between the selected query datasets. (C) The meta-analysis is performed and output shown in tabular format. The result can be visualized using a scatter plot or Venn diagram to compare significant attributes across the platforms. Heatmaps are used to compare more than two sets of association results (see **Figure 15**).

Comparison of two OMICS data analysis queries can be visualized as a scatter plot or a Venn diagram (**Figure 14**). A scatter plot allows a user to view the query-based statistic, p-value, or FDR for genes in the corresponding LinkFinder-based result datasets (**Figure 14A**). Whereas, a Venn diagram allows a user to select genes with specific threshold criteria, such as p-value or FDR <0.05 (**Figure 14B**). The input panel accepts the threshold significance, and p-value or FDR is selected using the corresponding button. The lower panel shows the Venn diagram with an overlapping region. A user can access genes corresponding to each region by clicking on the lower box. The ID represents the LinkFinder-based query result. Users should look at the ID before making any interpretation. The result is shown in tabular format in the lower panel.

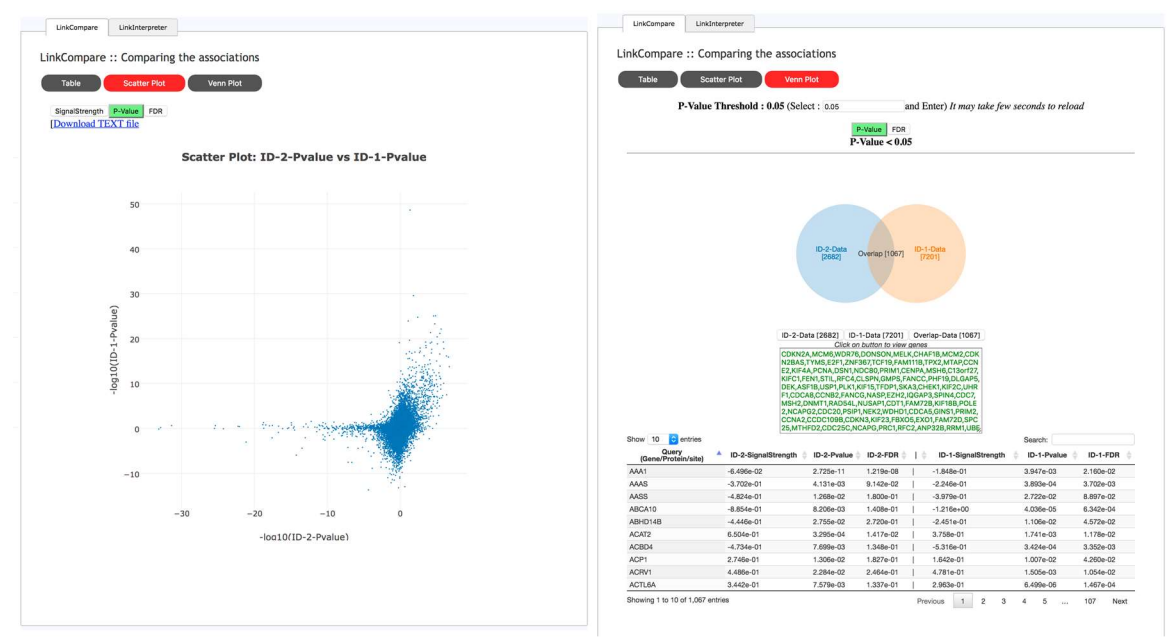

**Figure 14. Examples of LinkCompare plots.** (A) LinkCompare-based result can be visualized as a scatter plot or (B) Venn diagram. Users can interactively view the attributes and corresponding statistical significance in the graph.

For comparison of more than three OMICS data analyses, the result can be visualized as a heatmap (**Figure 15**). The positively correlated genes are shown in the red spectrum color bar (heatmap in **Figure 15A** and bar plot in **Figure 16A**), while negatively correlated genes are shown in the blue spectrum color bar (heatmap in **Figure 15B** and bar plot in **Figure 16B**).

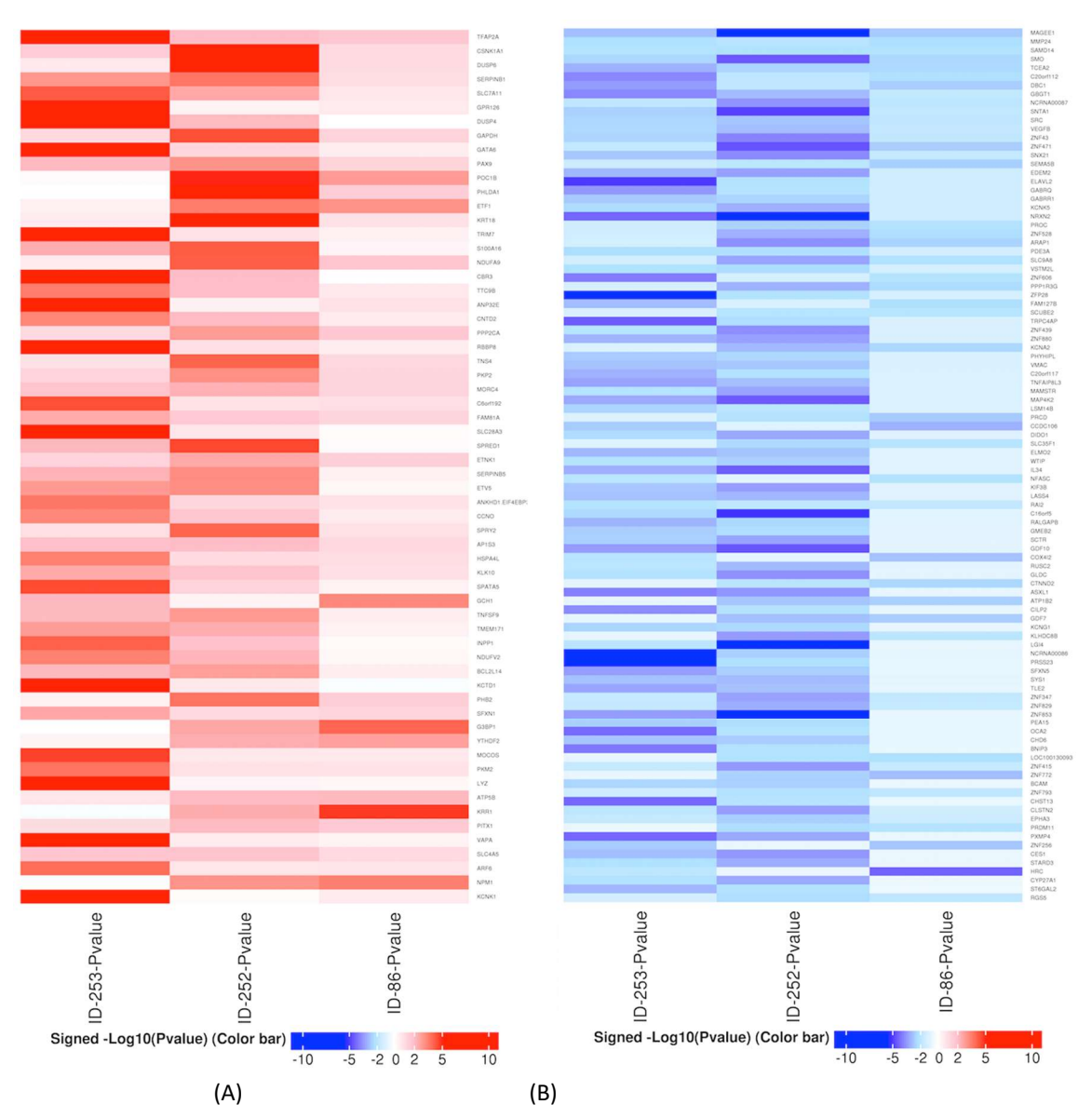

Figure 15. (A) Top 100 positively and (B) negatively correlated genes among three omics query results. The scale represents the meta-log10(p value) and the sign is obtained from the meta-statistic.

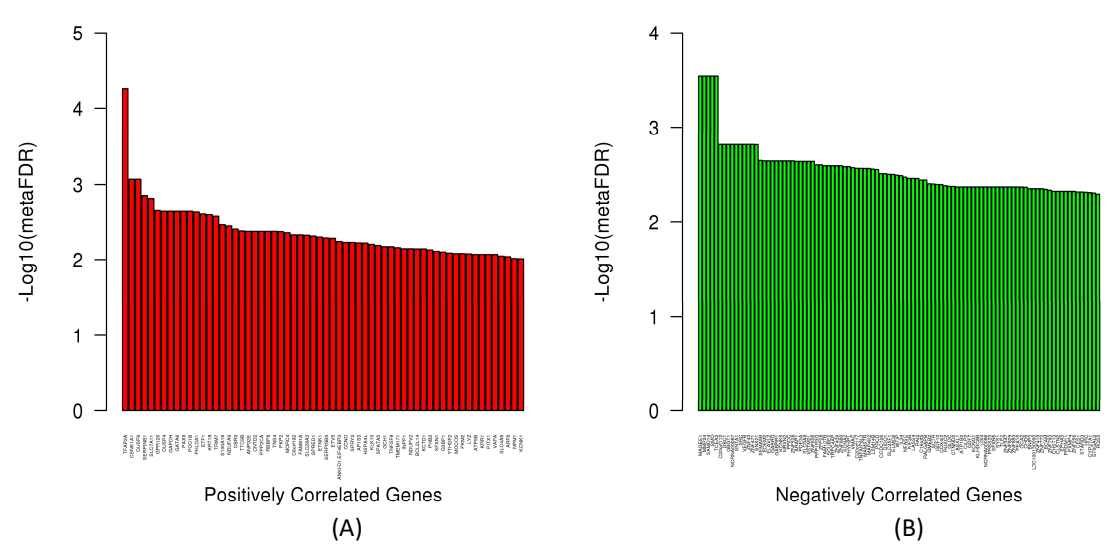

**Figure 16. (A) Top 100 positively and (B) negatively correlated genes among three omics query results.** The scale represents the meta-log10(p value) and the sign is obtained from the meta-statistic.

#### 3.3 Statistical Analysis

To allow statistical evaluation of the association between different types of data, we have implemented a comprehensive collection of statistical tests such as Pearson's correlation coefficient, Spearman's rank correlation, Students T-test, Wilcoxon test, Analysis of Variance (ANOVA), Kruskal-Wallis analysis, Chi-square test, Fisher's exact test, and Cox's regression analysis. All of these tests are performed using the open source R statistical computing environment. Multiple P-value correction is performed using the Benjamini and Hochberg 1995).

#### 3.4 Meta-analysis

Meta-analysis is performed using the metaP R package to combine multiple p-values (Dewey 2017). Bootstrapping is used to compare the obtained meta-analysis result with a random meta-analysis result. FDR (false discovery rate) is calculated by combining the real and random meta-analysis results. For more information, users should refer to our manuscript.

#### 3.5 Visualization Methods

We have developed intuitive visualization tools for effectively communicating complex results to a broad audience, such as interactive scatter plots, Venn diagrams, Kaplan-Meier plots, box plots, and heatmaps. The plots can be easily downloaded for further analysis and publication purposes.

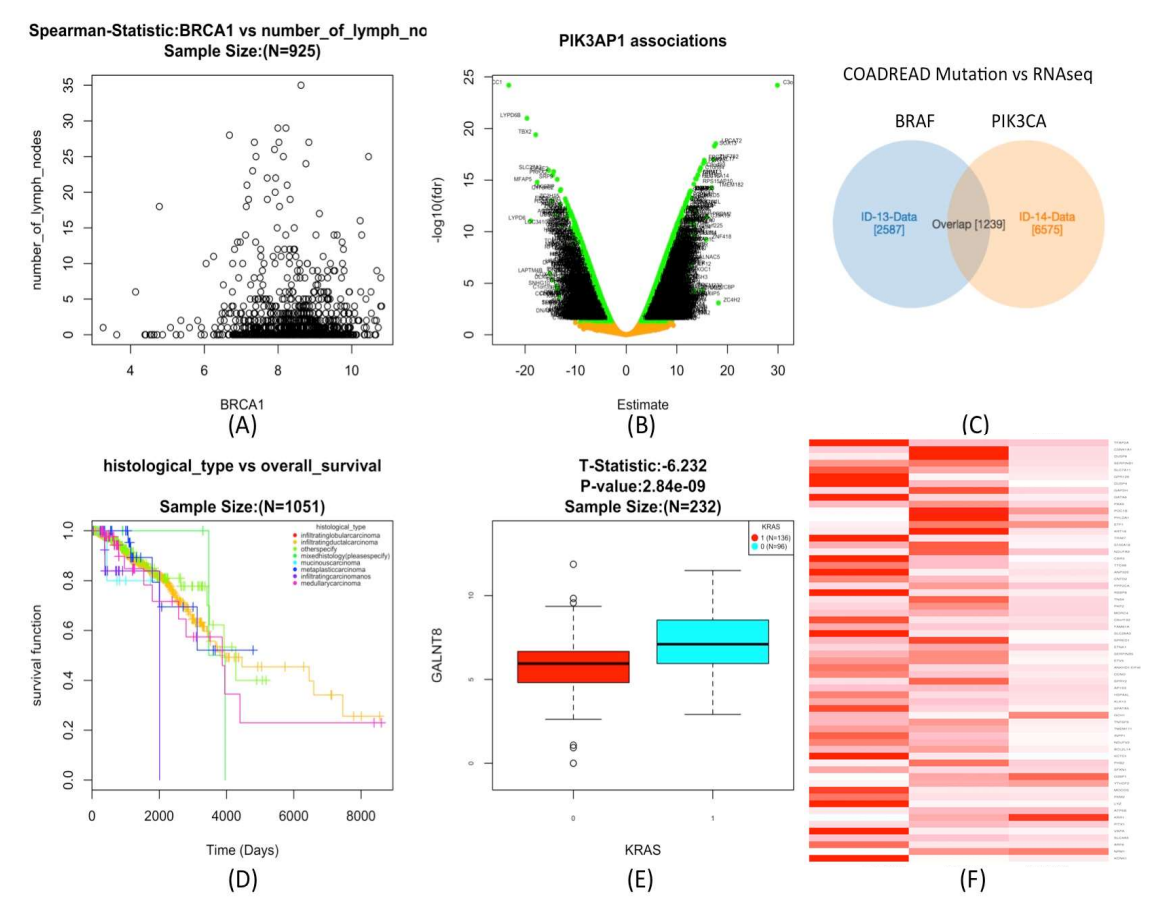

**Figure 17. Visualization options.** Users can download the result from the output as a (A) scatter plot, (B) volcano plot, (C) Venn diagram, (D) Kaplan-Meier plot, (E) box plot or (F) heatmap.

# 4. Case Study

# 4.1 *RB1* mutation in Bladder urothelial carcinoma (BLCA) and its impact on gene expression

*RB1* plays an important role in proliferation, differentiation, and senescence. The protein encoded by *RB1* is a tumor suppressor that acts as a negative regulator of the cell cycle (RefSeq, Jul 2008). The genetic mutation in *RB1* is known to cause tumors in the urinary bladder. Loss of function due to mutation in *RB1* causes the loss of inhibition of the E2F family of transcription factors. This leads to uncontrolled proliferation of epithelial cells. With reference to known literature, we performed a similar analysis of the TCGA Bladder urothelial carcinoma; BLCA cohort.

Q. Which genes (RNA expression) are significantly associated with mutation in the *RB1* gene in the Bladder urothelial carcinoma (BLCA) cohort?

#### Follow the steps:

1. Select the cancer cohort "Bladder urothelial carcinoma; BLCA".

| STEP-1 : SELECT CANCER COHORT 🕕     |                           |
|-------------------------------------|---------------------------|
| Show 5 0 entries                    | Search:                   |
| Cancer Type                         | ^ ♦ Sample cohort ♦       |
| Acute Myeloid Leukemia (LAML)       | O TCGA_LAML               |
| Adrenocortical carcinoma (ACC)      | Select BLCA TCGA_ACC      |
| Bladder urothelial carcinoma (BLCA) |                           |
| Brain Lower Grade Glioma (LGG)      | ○ TCGA_LGG                |
| Breast invasive carcinoma (BRCA)    | ─ TCGA_BRCA               |
| Showing 1 to 5 of 36 entries        | Previous 1 2 3 4 5 8 Next |

2. Selecting the cancer cohort displays the "Search dataset" panel. Available data types are shown in the "Data type" column. Click on the filter under the "Data type" column and select the "Mutation" data type from the drop-down menu.

| Show 5               | entries                             |                   |                                    |          |            |           |                  |                            | Search    |
|----------------------|-------------------------------------|-------------------|------------------------------------|----------|------------|-----------|------------------|----------------------------|-----------|
| Select /             | Sample cohort                       | Institute         | Data type :                        | Platform | Date       | Institute | 🗘 Analysis level | Pipeline                   | \$        |
| 0                    | TCGA_BLCA                           | BDGSC             | miRNASeq                           | HS miR   | 01/28/2016 | BI        | Gene             | Firehose_RPKM_log2         |           |
| $\bigcirc$           | TCGA_BLCA                           | BI                | SCNA                               | SNP 6.0  | 01/28/2016 | BI        | Focal            | Firehose_GISTIC2           |           |
| $\bigcirc$           | TCGA_BLCA                           | BI                | SCNA                               | SNP 6.0  | 01/28/2016 | BI        | Focal            | Firehose_GISTIC2_threshold |           |
| $\bigcirc$           | TCGA_BLCA                           | Ы                 | SCNA                               | SNP 6.0  | 01/28/2016 | BI        | Gene             | Firehose_GISTIC2           |           |
| 0                    | TCGA_BLCA                           | ы                 | SCNA                               | SNP 6.0  | 01/28/2016 | BI        | Gene             | Firehose_GISTIC2_threshold |           |
| Showing 1 f          | to 5 of 12 entries                  |                   | Clinical<br>Methylation            |          | •          | •         | \$               | Previous 1 2 3             | ¢<br>Next |
| Click of<br>select I | n data type filte<br>Mutation datas | er and<br>et from | RNAseq<br>RPPA<br>SCNA<br>miRNASeq |          |            |           |                  |                            |           |

3. Select the gene level "Mutation" dataset, which was obtained from the Broad Firehose with release date "01/28/2016".

| STEP-1 : SELECT CANCER COHORT 🕕 |  |
|---------------------------------|--|
|---------------------------------|--|

| Show 5 + entries                                                                 |            |            |               | Search: |
|----------------------------------------------------------------------------------|------------|------------|---------------|---------|
| Cancer Type                                                                      |            | $\diamond$ | Sample cohort | \$      |
| Bladder urothelial carcinoma (BLCA)                                              | ۲          | TCGA_BLCA  |               |         |
| Acute Myeloid Leukemia (LAML)                                                    | $\bigcirc$ | TCGA_LAML  |               |         |
| Adrenocortical carcinoma (ACC)                                                   | $\bigcirc$ | TCGA_ACC   |               |         |
| Brain Lower Grade Glioma (LGG)                                                   | 0          | TCGA_LGG   |               |         |
| Breast invasive carcinoma (BRCA)                                                 | $\bigcirc$ | TCGA_BRCA  |               |         |
| Showing 1 to 5 of 36 entries Previ                                               | ous        | 1 2 3      | 4 5           | 8 Next  |
| STEP-2 : SELECT SEARCH DATASET                                                   |            |            |               |         |
| Show 5 + entries                                                                 |            |            |               | Search: |
| Select A Sample cohort 🗘 Institute 🗘 Data type 🗘 Platform 🗘 Date 🗘 Institute 🗘 A | nalysis    | level 🗘    | Pipeline      | \$      |
| mutation at TCGA_BLCA WUSM Mutation GAllx 01/28/2016 BI Ge                       | ene        | Firehose   | e_MutSig2CV   |         |
| gene level CGA_BLCA WUSM Mutation GAllx 01/28/2016 BI Sit                        | e          | Firehose   | e_MutSig2CV   |         |
| dataset                                                                          |            | •          |               | \$      |
| Showing 1 to 2 of 2 entries (filtered from 12 total entries)                     |            |            | Previous      | 1 Next  |

4. After selecting the "Mutation" data type, the "Select Search Dataset Attribute" panel will appear. Type the gene name "RB1" and the dropdown menu will show available attributes for the selected "Mutation" data type. Click on "RB1" in the dropdown menu.

| P-2 : SEL   | ECT SEARCH DATA    | SET             |           |          |            |             |                |                            |            |
|-------------|--------------------|-----------------|-----------|----------|------------|-------------|----------------|----------------------------|------------|
| Show 5      | entries            |                 |           |          |            |             |                | Sea                        | rch:       |
| Select ^    | Sample cohort      | Institute       | Data type | Platform | Date       | 🗘 Institute | Analysis level | Pipeline                   | $\diamond$ |
| ۲           | TCGA_BLCA          | WUSM            | Mutation  | GAIIx    | 01/28/2016 | BI          | Gene           | Firehose_MutSig2CV         |            |
| 0           | TCGA_BLCA          | BDGSC           | miRNASeq  | HS miR   | 01/28/2016 | BI          | Gene           | Firehose_RPKM_log2         |            |
| 0           | TCGA_BLCA          | BI              | SCNA      | SNP 6.0  | 01/28/2016 | BI          | Focal          | Firehose_GISTIC2           |            |
| 0           | TCGA_BLCA          | BI              | SCNA      | SNP 6.0  | 01/28/2016 | BI          | Focal          | Firehose_GISTIC2_threshold |            |
| 0           | TCGA_BLCA          | BI              | SCNA      | SNP 6.0  | 01/28/2016 | BI          | Gene           | Firehose_GISTIC2           |            |
| thowing 1 t | to 5 of 12 entries | ASET (Optional) | •         | •        | •          | •           | •              | Previous 1 2 3 Nex         | ¢<br>kt    |
| Click to v  | view               |                 |           |          |            |             |                |                            |            |
| P-3 : SELE  | ECT SEARCH DATA    | SET ATTRIBUTE   | 0         |          |            |             |                |                            |            |
| Click to    | view               |                 |           |          | *          |             |                |                            |            |
| rb1         |                    |                 |           |          |            |             |                |                            |            |
| <u>RB1</u>  |                    |                 |           |          |            | Туре        | gene name      | e "RB1"                    |            |
| RB1CC       | 1                  |                 |           |          |            | The         | dropdown v     | will show the genes avail  | ab         |

5. Click on Data type filter in the "Select Target Dataset" panel and select the "RNAseq" data type.

| TEP-4 : SE     | LECT TARGET DA       | TASET 🕕     |                         |          |              |             |                  |                            |         |
|----------------|----------------------|-------------|-------------------------|----------|--------------|-------------|------------------|----------------------------|---------|
| Show 5         | entries              |             |                         |          |              |             |                  |                            | Search: |
| Select >       | Sample cohort        | C Institute | Data type               | Platform | Date         | 🗘 Institute | ♦ Analysis level | C Pipeline                 | \$      |
| $\bigcirc$     | TCGA_BLCA            | BDGSC       | miRNASeq                | HS miR   | 01/28/2016   | BI          | Gene             | Firehose_RPKM_log2         |         |
| 0              | TCGA_BLCA            | BI          | SCNA                    | SNP 6.0  | 01/28/2016   | BI          | Focal            | Firehose_GISTIC2           |         |
| 0              | TCGA_BLCA            | ві          | SCNA                    | SNP 6.0  | 01/28/2016   | BI          | Focal            | Firehose_GISTIC2_threshold |         |
| $\bigcirc$     | TCGA_BLCA            | BI          | SCNA                    | SNP 6.0  | 01/28/2016   | BI          | Gene             | Firehose_GISTIC2           |         |
| 0              | TCGA_BLCA            | ві          | SCNA                    | SNP 6.0  | 01/28/2016   | BI          | Gene             | Firehose_GISTIC2_threshold |         |
| \$             | \$                   |             | \$ √                    |          | \$           | • •         |                  |                            | \$      |
| Showing 1      | 1 to 5 of 12 entries |             | Clinical<br>Methylation | R        |              |             |                  | Previous 1 2 3             | Next    |
| 9              | Select RNAseq  🥕     |             |                         | Clie     | ck on data t | ype filte   | er               |                            |         |
| data type from |                      |             | SCNA                    |          |              |             |                  |                            |         |
| (              | dropdown             |             | miRNASeq                |          |              |             |                  |                            |         |
| 1              | menu                 |             |                         |          |              |             |                  |                            |         |

6. Select the gene level "RNAseq" dataset, which was obtained from the Broad Firehose with release date "01/28/2016".

|    | Show 5     | entries                  |                 |               |            |            |               |          |            |            |                 |       | Search:    |
|----|------------|--------------------------|-----------------|---------------|------------|------------|---------------|----------|------------|------------|-----------------|-------|------------|
|    |            |                          |                 | Cancer Ty     | pe         |            |               | ^        | $\diamond$ |            | Sample cohor    | t     | 0          |
|    | Bladder ur | rothelial carcinoma (    | BLCA)           |               |            |            |               |          | ) т        | CGA_BLC    | A               |       |            |
|    | Acute Mye  | eloid Leukemia (LAN      | 1L)             |               |            |            |               | 0        | т          | CGA_LAM    | IL              |       |            |
|    | Adrenocor  | rtical carcinoma (AC     | C)              |               |            |            |               | 0        | т          | CGA_ACC    | :               |       |            |
|    | Brain Low  | er Grade Glioma (LO      | GG)             |               |            |            |               | 0        | т          | CGA_LGG    |                 |       |            |
|    | Breast inv | asive carcinoma (BF      | RCA)            |               |            |            |               | 0        | т          | CGA_BRC    | A               |       |            |
|    | Showing 1  | to 5 of 36 entries       |                 |               |            |            | Pr            | revious  | 1          | 2 3        | 4 5             | 8     | Next       |
| ST | EP-2 : SEL | ECT SEARCH DAT           | ASET            |               |            |            |               |          |            |            |                 |       |            |
|    | Show 5     | entries                  |                 |               |            |            |               |          |            |            |                 |       | Search:    |
|    |            |                          | <u>~</u>        | <u> </u>      | A          | <u> </u>   | <u> </u>      | Ani      | alvsis     | ^          |                 |       | ~          |
|    | Select ~   | Sample cohort            |                 | Data type     | Platform   | Date       |               | ♀ le     | evel       | $\diamond$ | Pipeline        |       | <b>\$</b>  |
|    | ۲          | TCGA_BLCA                | WUSM            | Mutation      | GAIIx      | 01/28/2016 | BI            | Gene     |            | Fireho     | se_MutSig2CV    |       |            |
|    | 0          | TCGA_BLCA                | BDGSC           | miRNASeq      | HS miR     | 01/28/2016 | BI            | Gene     |            | Fireho     | se_RPKM_log2    |       |            |
|    | 0          | TCGA_BLCA                | BI              | SCNA          | SNP 6.0    | 01/28/2016 | BI            | Focal    |            | Fireho     | se_GISTIC2      |       |            |
|    | 0          | TCGA_BLCA                | BI              | SCNA          | SNP 6.0    | 01/28/2016 | BI            | Focal    |            | Fireho     | se_GISTIC2_thre | shold |            |
|    | 0          | TCGA_BLCA                | BI              | SCNA          | SNP 6.0    | 01/28/2016 | BI            | Gene     |            | Fireho     | se_GISTIC2      |       |            |
|    | •          | \$                       |                 | •             | •          | •          | • •           |          | \$         |            |                 |       | \$         |
|    | Showing 1  | to 5 of 12 entries       |                 |               |            |            |               |          |            | Previ      | ious 1 2        | 3     | Next       |
| ST | EP-2b : SE | LECT SAMPLE DA           | ASET (Option    | nal) 🕕        |            |            |               |          |            |            |                 |       |            |
|    | Click to v | view                     |                 |               |            |            |               |          |            |            |                 |       |            |
|    |            |                          |                 |               |            |            |               |          |            |            |                 |       |            |
| ST | EP-3 : SEL | ECT SEARCH DAT           | ASET ATTRIB     | UTEU          |            |            |               |          |            |            |                 |       |            |
|    | RB1        |                          |                 |               |            | •          |               |          |            |            |                 |       |            |
| ST | EP-4 : SEL | ECT TARGET DAT           | ASET            |               |            |            |               |          |            |            |                 |       |            |
|    | Show 5     | entries                  |                 |               |            |            |               |          |            |            |                 | S     | earch:     |
|    | Select ~   | Sample cohort 🗘          | Institute       | Data type     | C Platform | Date       | 🗘 Institute 🗘 | Analysis | level 🔇    | >          | Pipeline        |       | $\diamond$ |
|    | 0          | TCGA_BLCA                | UNC             | RNAseq        | HiSeq RNA  | 01/28/2016 | ві 🤇          | Gene     | >          | Firehose   | _RSEM_log2      |       |            |
|    | \$         | \$                       |                 | RNAseq        |            | •          |               |          | \$         |            |                 |       | \$         |
|    | Showing 1  | to 1 of 1 entries (filte | ared from 12 to | otal entries) |            |            |               |          |            |            | Desidence       |       | Lau di     |

7. After selecting the target dataset, the "Select Statistical Method" panel will appear. Select the appropriate statistical method from the dropdown menu. T-Test is selected from the menu panel.

| STEP-4 : SELECT TARGET DATASET                               |                                  |                                |                    |
|--------------------------------------------------------------|----------------------------------|--------------------------------|--------------------|
| Show 5 ¢ entries                                             |                                  |                                | Search:            |
| Select V Sample cohort 🗘 Institute 🗘 Data t                  | rpe 🗘 Platform 🗘 Date 🗧          | 🕻 Institute 🗘 Analysis level 🔇 | Pipeline 🗘         |
| TCGA_BLCA UNC RNAseq                                         | HiSeq RNA 01/28/2016             | BI Gene                        | Firehose_RSEM_log2 |
| •         •         •         RNAse                          | a \$ \$                          |                                | \$                 |
| Showing 1 to 1 of 1 entries (filtered from 12 total entries) |                                  |                                | Previous 1 Next    |
| STEP-5 : SELECT STATISTICAL METHOD                           |                                  |                                |                    |
| ✓ Select one                                                 | Click to select appropriate stat | tistical                       |                    |
| T-test                                                       | ener to select appropriate stat  |                                |                    |
| Wilcoxon test                                                | method. 1-rest or Wilcoxon te    | sthere                         |                    |

8. Click "Submit Query".

|            | s                           | TEP-1 : Select<br>Cancer Cohort | STEP-2Sea   | arch      | STEP-3Search<br>attribute | STEP-4Ta    | arget    | STEP-5     | Statistical | 11           |       |         |
|------------|-----------------------------|---------------------------------|-------------|-----------|---------------------------|-------------|----------|------------|-------------|--------------|-------|---------|
| TEP-1 : S  | ELECT CANCER COH            | ORT 🕕                           |             |           |                           |             |          |            |             |              |       | -       |
| Show       | 5 💠 entries                 |                                 |             |           |                           |             |          |            |             |              |       | Searc   |
|            |                             |                                 | Cancer Type | 9         |                           |             | ^        | $\diamond$ | ;           | Sample cohor | t     | 3       |
| Bladder    | urothelial carcinoma (E     | BLCA)                           |             |           |                           |             | 0        | • TC       | GA_BLCA     |              |       |         |
| Acute N    | lyeloid Leukemia (LAMI      | L)                              |             |           |                           |             | 0        | ТС         | GA_LAML     |              |       |         |
| Adrenoo    | cortical carcinoma (ACC     | 2)                              |             |           |                           |             | 0        | ТС         | GA_ACC      |              |       |         |
| Brain Lo   | ower Grade Glioma (LG       | G)                              |             |           |                           |             | 0        | С          | GA_LGG      |              |       |         |
| Breast i   | nvasive carcinoma (BR       | CA)                             |             |           |                           |             | 0        | ТС         | GA_BRCA     |              |       |         |
| Showing    | 1 to 5 of 36 entries        |                                 |             |           |                           | F           | Previous | 1 2        | 3 4         | 4 5          | 8     | Next    |
| EP-2 : S   | ELECT SEARCH DATA           | SET                             |             |           |                           |             |          |            |             |              |       |         |
| Show 💽     | 5 💠 entries                 |                                 |             |           |                           |             |          |            |             |              |       | Searc   |
|            |                             |                                 |             | ^ =       | <u> </u>                  | <u> </u>    | An An    | alvsis     | ~           | 1            |       |         |
| Select     | ~ Sample conort ;           | ; Institute 🖓                   | Data type   | Platform  | n 😌 Date                  |             | ie 🗘 I   | evel       | ~           | Pipeline     |       |         |
| ۲          | TCGA_BLCA                   | WUSM                            | Mutation    | GAIIx     | 01/28/2016                | BI          | Gene     |            | Firehose_   | _MutSig2CV   |       |         |
| 0          | TCGA_BLCA                   | BDGSC                           | miRNASeq    | HS miR    | 01/28/2016                | BI          | Gene     |            | Firehose_   | RPKM_log2    |       |         |
| 0          | TCGA_BLCA                   | BI                              | SCNA        | SNP 6.0   | 01/28/2016                | BI          | Focal    |            | Firehose_   | GISTIC2      |       |         |
| 0          | TCGA_BLCA                   | BI                              | SCNA        | SNP 6.0   | 01/28/2016                | BI          | Focal    |            | Firehose_   | GISTIC2_thre | shold |         |
| $\bigcirc$ | TCGA_BLCA                   | BI                              | SCNA        | SNP 6.0   | 01/28/2016                | BI          | Gene     |            | Firehose_   | GISTIC2      |       |         |
| \$         |                             | <b></b>                         | ¢           |           | ÷                         | •           | •        | \$         |             |              |       |         |
| Showing    | 1 to 5 of 12 entries        |                                 |             |           |                           |             |          |            | Previou     | s 1 2        | 3     | Next    |
| EP-2b : S  | SELECT SAMPLE DATA          | ASET (Optional)                 | D           |           |                           |             |          |            |             |              |       |         |
| Click to   | o view                      |                                 |             |           |                           |             |          |            |             |              |       |         |
| ED.3 - SI  |                             |                                 | 6           |           |                           |             |          |            |             |              |       |         |
| PB1        | LEEOT BEARON DAIA           | SET ATTRIBUTE                   |             |           |                           | )           |          |            |             |              |       |         |
| T(D)       |                             |                                 |             |           |                           | J           |          |            |             |              |       |         |
| EP-4 : SI  | ELECT TARGET DATA           | SET                             |             |           |                           |             |          |            |             |              | c     | Coarch: |
| Show       | 5 🗘 entries                 |                                 |             |           |                           |             |          |            |             |              |       | earch.  |
| Select     | ✓ Sample cohort <i>♦</i>    | Institute 🗘                     | Data type 🗘 | Platform  | Date                      | ♀ Institute | Analysis | level 🗘    |             | Pipeline     |       | \$      |
| ۲          | TCGA_BLCA                   | JNC R                           | NAseq       | HiSeq RNA | 01/28/2016                | BI          | Gene     | F          | irehose_R   | SEM_log2     |       |         |
| \$         | <b></b>                     | <b>•</b>                        | RNAseq \$   |           | •                         | • •         |          | \$         |             |              |       | \$      |
| Showing    | 1 to 1 of 1 entries (filter | red from 12 total e             | entries)    |           |                           |             |          |            |             | Previous     | 1 1   | Next    |
|            |                             |                                 |             |           |                           |             |          |            |             |              |       |         |
| EP-5 : SI  | ELECT STATISTICAL N         |                                 |             |           |                           |             |          |            |             |              |       |         |
| EP-5 : SI  | ELECT STATISTICAL N         |                                 |             |           |                           |             |          |            |             |              |       |         |
| EP-5 : SI  | ELECT STATISTICAL N         |                                 |             |           |                           |             |          |            | _           | Click        | "Cuba | ait     |

9. On Submit, the page will direct to the result page, where the analysis is performed on-the-fly. Do not reload the page while the program is running. The

result panel has the (i) search dataset, (ii) target dataset, (iii) selected attribute, (iv) samples in each dataset, (v) overlapping samples in both datasets, (vi) the selected statistical method, and a (vii) timestamp (GMT). To view the result, click on the "View" radio button, which is on the left side in the "View" column.

| Clear Selections | / Refresh                |                    |               |           |              |              |               |           |                   |                          |                                   |            |            |  |
|------------------|--------------------------|--------------------|---------------|-----------|--------------|--------------|---------------|-----------|-------------------|--------------------------|-----------------------------------|------------|------------|--|
| Show 5           | AD page while<br>entries | running!           |               |           |              |              |               |           |                   |                          | Search:                           |            |            |  |
| View 🗘 Delete 🔇  | Select 🗘                 |                    |               |           |              |              | Search attrib | oute      |                   |                          |                                   | ♦ Status ♦ |            |  |
|                  |                          | ID                 | ID-1          |           |              |              |               |           |                   |                          |                                   |            |            |  |
|                  |                          | Dataset            | Sample cohort | Institute | Data<br>type | Platform     | Date          | Institute | Analysis<br>level | Pipeline                 | Sample size                       |            |            |  |
| 0 8              |                          | Search<br>dataset: | TCGA_BLCA     | WUSM      | Mutation     | GAIIx        | 01/28/2016    | ві        | Gene              | Firehose_MutSig2CV       | Attribute:RB1,<br>Patients:394    | Complete   | 2017-06-18 |  |
| R                |                          | Target<br>dataset: | TCGA_BLCA     | A UNC     | RNAseq       | HiSeq<br>RNA | 01/28/2016    | в         | Gene              | Firehose_RSEM_log2       | Attributes:20047,<br>Patients:408 |            | GMT        |  |
|                  |                          |                    |               |           |              |              |               |           |                   | Overlap of Samples = (39 | 00) SD:394/TD:408                 |            |            |  |
|                  |                          | Statistica         | al Method:    |           | T-test       |              |               |           |                   |                          |                                   |            |            |  |
|                  | Compare                  |                    |               |           |              |              |               |           |                   |                          |                                   |            |            |  |
| Showing 1 to 1   | of 1 entries             |                    |               |           |              |              |               |           |                   |                          | Previous                          | 1          | Next       |  |

10. After selecting the "View" button, the result output panel will appear.

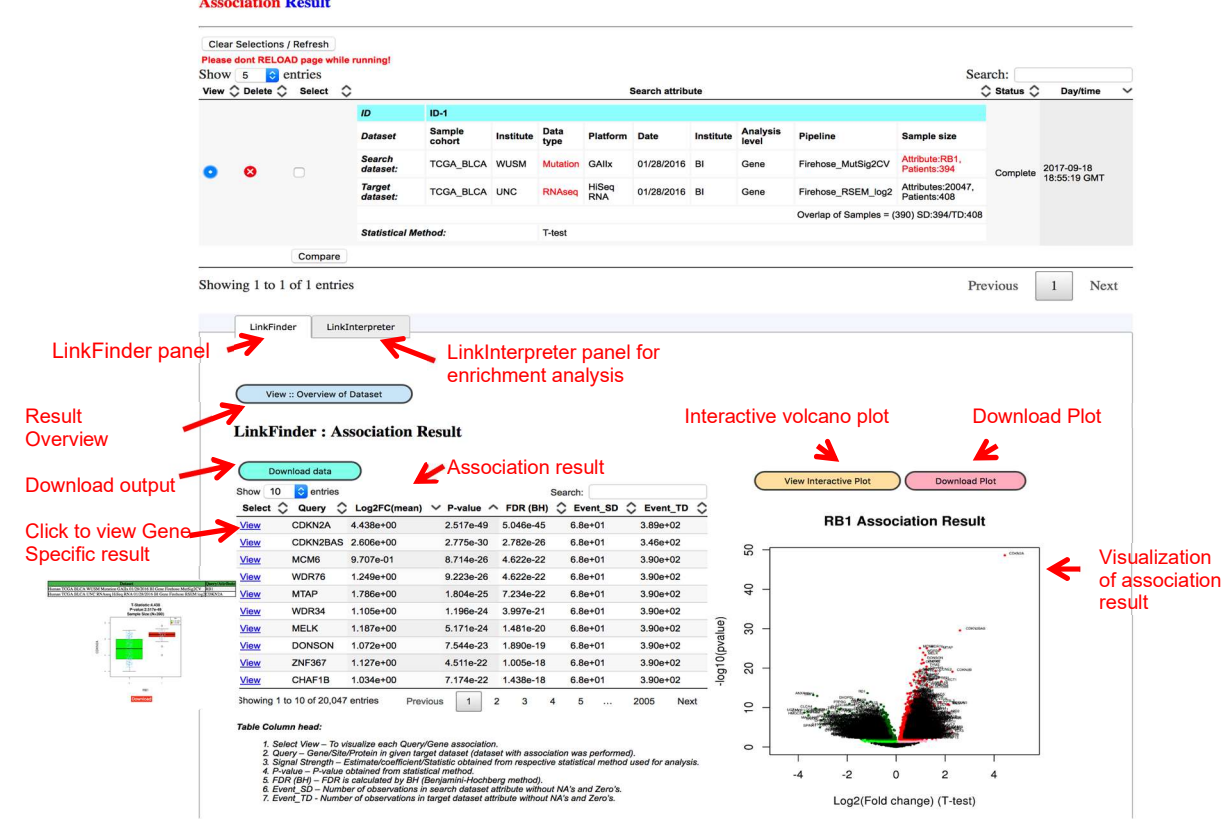

11. Output: The result is sorted based on the Statistic (descending) and P-value (ascending) columns.

- 1. Select View To visualize each Query/Gene association.
- 2. Query Gene/Site/Protein in given target dataset (dataset with association was performed).
- 3. Signal Strength Estimate/coefficient/Statistic obtained from respective statistical method used for analysis.
- 4. P-value P-value obtained from statistical method.
- 5. FDR (BH) FDR is calculated by BH (Benjamini-Hochberg method).
- 6. Event\_SD Number of observations in search dataset attribute without NA's and Zero's.
- 7. Event\_TD Number of observations in target dataset attribute without NA's and Zero's.

12. For enrichment analysis select "Overrepresentation analysis" method and select "Transcription factor target" as a functional database. Select "FDR" as rank criteria for "positively correlated genes". Select significance level 0.05.

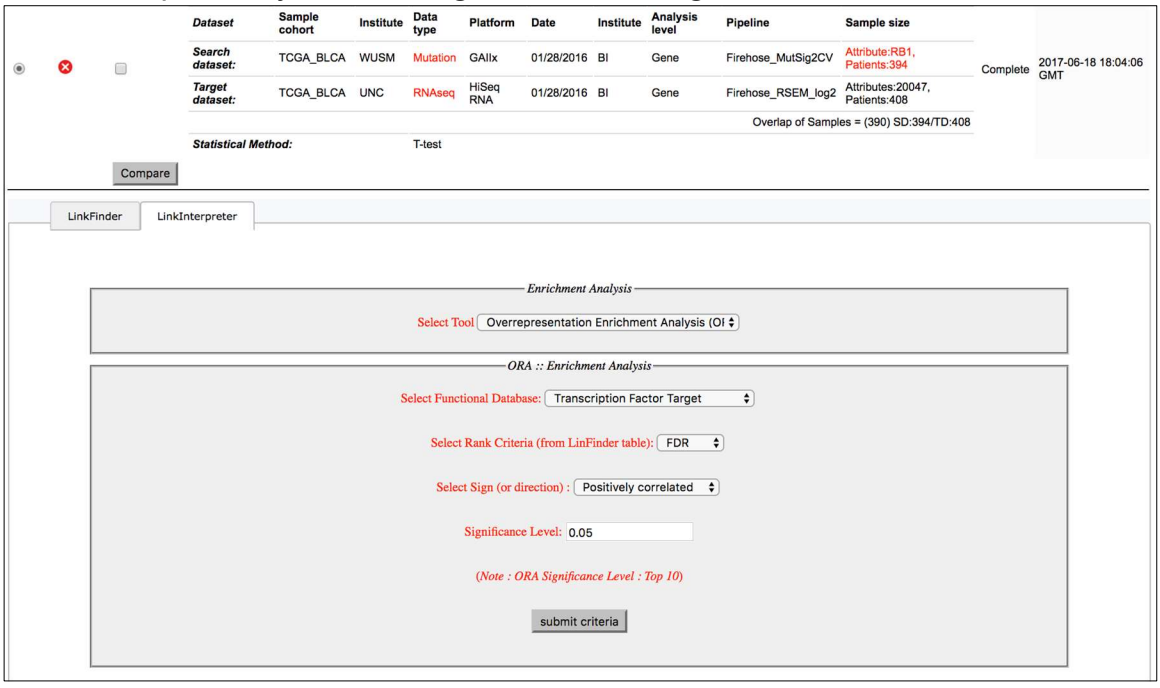

13. Top gene sets in enrichment results showing many cell cycle and DNA repair GO terms.

| Gene Set   | Description                              | Size | Expect | Ratio  | P Value | ↑ FDR |
|------------|------------------------------------------|------|--------|--------|---------|-------|
| GO:0007049 | cell cycle                               | 1578 | 213.89 | 2.0010 | 0       | 0     |
| GO:0022402 | cell cycle process                       | 1138 | 154.25 | 2.1134 | 0       | 0     |
| GO:0051276 | chromosome organization                  | 1029 | 139.48 | 1.9143 | 0       | 0     |
| GO:0051726 | regulation of cell cycle                 | 1024 | 138.80 | 1.8660 | 0       | 0     |
| GO:0006259 | DNA metabolic process                    | 861  | 116.70 | 2.0136 | 0       | 0     |
| GO:0000278 | mitotic cell cycle                       | 856  | 116.03 | 2.3874 | 0       | 0     |
| GO:1903047 | mitotic cell cycle process               | 724  | 98.135 | 2.5475 | 0       | 0     |
| GO:0006974 | cellular response to DNA damage stimulus | 719  | 97.457 | 1.9085 | 0       | 0     |
| GO:0010564 | regulation of cell cycle process         | 636  | 86.207 | 2.0184 | 0       | 0     |
| GO:0007346 | regulation of mitotic cell cycle         | 538  | 72.924 | 2.0844 | 0       | 0     |
| GO:0051301 | cell division                            | 532  | 72.110 | 2.3991 | 0       | 0     |
| GO:0045786 | negative regulation of cell cycle        | 517  | 70.077 | 2.0121 | 0       | 0     |
| GO:0044770 | cell cycle phase transition              | 486  | 65.875 | 2.5351 | 0       | 0     |
| GO:0044772 | mitotic cell cycle phase transition      | 453  | 61.402 | 2.6058 | 0       | 0     |
| GO:0006281 | DNA repair                               | 446  | 60.453 | 2.1835 | 0       | 0     |

14. Correlation between *RB1* mutation and mRNA expression in BRCA (N=972) and BLCA (N=390) is performed. We combined the expression signatures from *RB1* mutated samples found in BRCA and BLCA together to increase the power of identifying common targets in both of the cancer cohort.

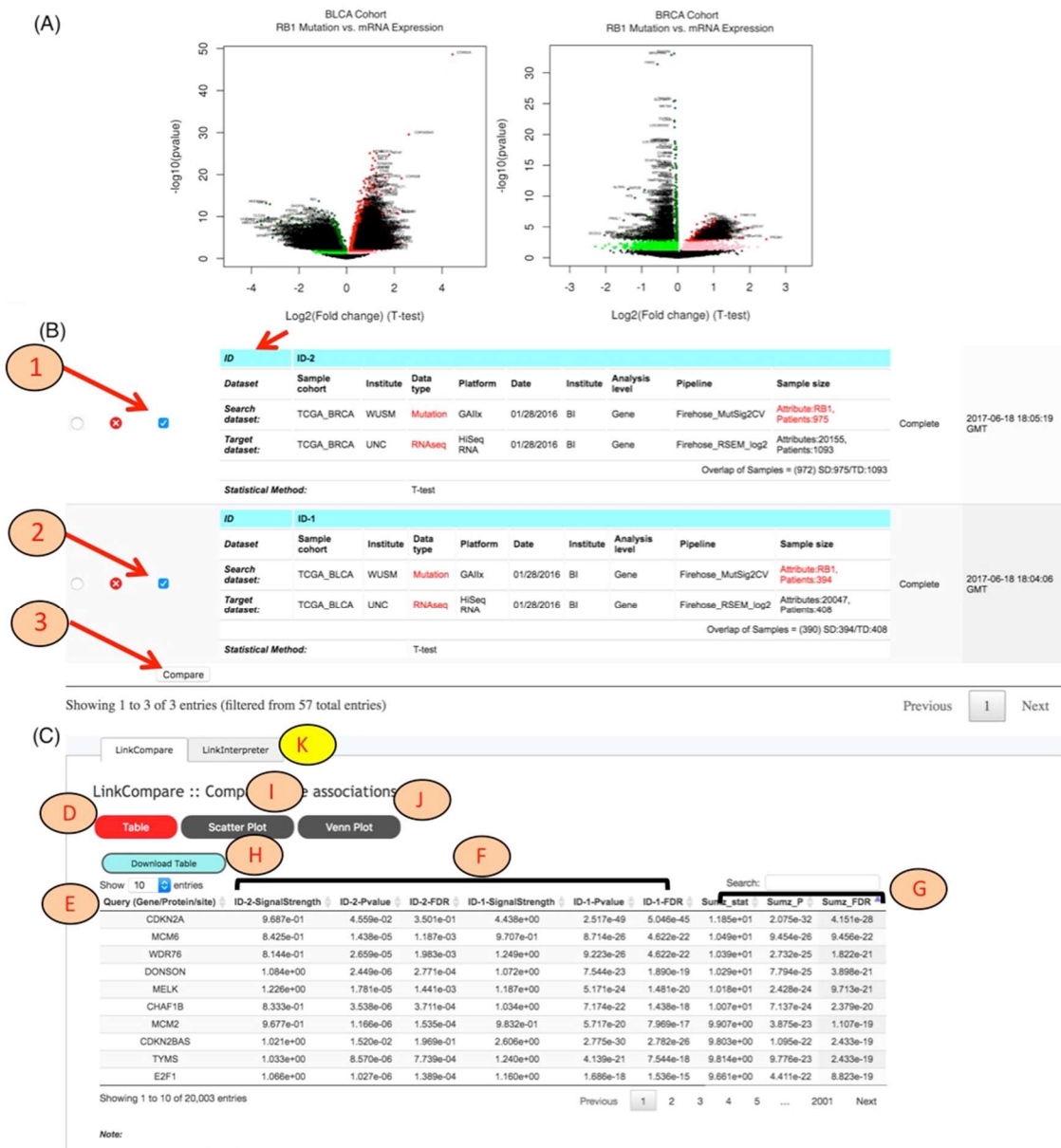

d from statistical method for given ID-xx (Refer to individual ID for query infon (like Lo

id ratio), F-Statistic, ...) ob given ID-xx. method) for given ID-xx. -analysis estimate hal strength (like Logi ained from statistical ted by BH (Benjamin od (Stouffer, 1949) b

 ID-XX-SignalStrength: Si ID-XX-Pvalue: P-value of ID-XX-FDR: FDR is calcu Sumz\_stat: Stouffer me Sumz\_P: P-value obtaine analysis

# 5. Data Sharing and Annotation

This document describes the requirements for submission of omics data from new cohorts into the LinkedOmics database. The goal is to have a reasonably unified set of labels for the files with associated metadata for easy accessibility to users. Please send a request for data integration to linkedomics.zhanglab@gmail.com, before transferring data. The shared data can remain private or be opened for public use based on the sender's instructions.

#### 5.1 Data Format

Required files are the (i) annotation file, and (ii) data file. The data file should be submitted in matrix format in excel or csv file format. The genes or attributes should be in rows and sample names should be in columns. Each data type should be in a different file. For example for breast cancer gene level RNAseq data,

Folder: Breast Cancer

|- Mutation |--- Gene Level |--- Site Level

#### 5.2 Data Submission Guidelines

The annotation file can be created in text (.txt) or excel (.xls). The file should have 10 columns. The 10 columns (categories) are discussed below.

| No.    | Category              | Description                                                                                    |
|--------|-----------------------|------------------------------------------------------------------------------------------------|
| (i)    | ID                    | Specific assigned ID                                                                           |
| (ii)   | Species               | Organism like <i>Homo sapiens, Mus musculus</i>                                                |
| (iii)  | Sample Cohort         | Cohort from which samples are obtained (related to the cancer study)                           |
| (iv)   | Institute(Laboratory) | Associated with a specific laboratory where the experiments were run                           |
| (v)    | Data Type             | Omics data type (e.g. mRNA, proteome, phosphoproteome)                                         |
| (vi)   | Platform              | Platform on which experiments were carried out (e.g. IlluminaHiSeq, HumanMethylation27)        |
| (vii)  | Date/Version          | Date of accession of data type                                                                 |
| (viii) | Analysis Institute    | Associated with the specific institute that processed the data                                 |
| (ix)   | Analysis Level        | Data analysis at gene, site, isoform, analyte, or focal level                                  |
| (x)    | Pipeline              | Version of the data type or specific method used for analysis (or extra comments can be added) |

#### File Names

The proposed file names are composed of 10 categories, with an underscore separating each category. For example user wants to submit methylation27 data at CpG site level into the database such as,

01 Human\_TCGA BRCA JHU/USC Methylation Meth27 01/28/2016 BI CpG Firehose\_Methylation\_Preprocessor\_v1

Lets look at each category,

- i. [01, 02, 03...] Two-digit number that represents the ID number of the given data type/file name.
- ii. **Human** labels the species name.
- iii. **TCGA\_BRCA** represents the cancer cohort and its source. Here, the Breast Cancer cohort from TCGA.
- iv. **JHU/USC** labels the center that performed the experiments for a given data type (JHU-Johns Hopkins University, USC-University of South Carolina).
- v. **Methylation** is the data type representing the methylation study on cancer patient samples.
- vi. **Meth27** labels the platform of the experimental run (here Illumina Infinium Human DNA Methylation27 platform).
- vii. **01/28/2016** labels the date a given dataset was procured in the format MM/DD/YYYY.
- viii. **BI** labels the institute that analyzed the dataset (here the Broad Institute). (Others can be JHU-Johns Hopkins University; PNNL-Pacific Northwest National Laboratory; UNC-University of North Carolina; WU-Washington University in St. Louis)
- ix. **CpG** labels the level at which the data are analyzed (here CpG site level).
- x. Firehose\_Methylation\_Preprocessor labels the pipeline or different processing version for a given data type (here methylation preprocessor filters methylation data for use in downstream pipelines). Optional version numbers, like v1, designates the file version by a given center. Or user can submit preferred naming foe given datatype.

#### References

- Broad Institute (<u>http://gdac.broadinstitute.org/</u>).
- TCGA data portal (<u>http://cga-data.nci.nih.gov/tcga</u>).
- CPTAC data portal (<u>https://cptac-data-portal.georgetown.edu/cptacPublic/</u>).
- WebGestalt (<u>http://www.webgestalt.org</u>)
- Benjamini and Hochberg 1995
- Stouffer S, DeVinney L, Suchmen E. The American soldier: Adjustment during army life. Vol. 1. Princeton University Press; Princeton, US: 1949.
- Dewey M. metap: meta-analysis of significance values. R package version 0.8 2017.